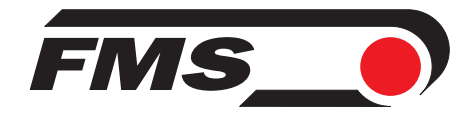

## **Bedienungsanleitung EMGZ621A**

## Digitaler mikroprozessorgesteuerter Zweikanal-Zugmessverstärker

Version 1.15 01/2011 ff

Firmware Version ab 2.01 GSD Version: ab 1.00 Hardware Rev. D

Diese Bedienungsanleitung ist auch in Englisch erhältlich. Bitte kontaktieren Sie die Vertretung im zuständigen Land.

This operation manual is also available in German. Please contact your local representative.

© by FMS Force Measuring Systems AG, CH-8154 Oberglatt – Alle Rechte vorbehalten.

## Inhalt

| 1    | Sicherheitshinweise                                  |          |  |  |  |  |
|------|------------------------------------------------------|----------|--|--|--|--|
|      | 1.1 Darstellung                                      | 4        |  |  |  |  |
| _    | 1.2 Liste der Sicherheitshinweise                    | 4        |  |  |  |  |
| 2    | Begriffe                                             | 5        |  |  |  |  |
| 3    | Systembestandteile                                   | 6        |  |  |  |  |
| 4    | Systembeschreibung                                   | 7        |  |  |  |  |
|      | 4.1 Funktionsweise                                   | 7        |  |  |  |  |
|      | 4.2 Kraftaufnehmer                                   | 7        |  |  |  |  |
| _    | 4.3 Elektronikeinheit EMGZ621A                       | 8        |  |  |  |  |
| 5    | Kurzanleitung Inbetriebnahme                         |          |  |  |  |  |
| 6    | Abmessungen                                          |          |  |  |  |  |
| 7    | Installation und Verdrahten                          |          |  |  |  |  |
|      | 7.1 Montage der Elektronikeinheit                    | 12       |  |  |  |  |
|      | 7.2 Anschlussschema                                  | 14       |  |  |  |  |
| -    | 7.3 Montage der Kraftaufnehmer                       | 15       |  |  |  |  |
| 8    | Bedienung                                            |          |  |  |  |  |
|      | 8.1 Ansicht des Bedienpanels                         | l6<br>17 |  |  |  |  |
|      | 8.2 Kollingurierung des Messverstärkers              | 17       |  |  |  |  |
|      | 8.4 Zusätzliche Einstellungen                        | 20       |  |  |  |  |
| 9    | Parametrierung                                       | 21       |  |  |  |  |
| ,    | 9.1 Parametrierung schematische Übersicht            | 21       |  |  |  |  |
|      | 9.2 Liste der Systemparameter                        | 22       |  |  |  |  |
|      | 9.3 Liste der Parameter EMGZ621A                     | 22       |  |  |  |  |
|      | 9.4 Beschreibung der Systemparameter                 | 23       |  |  |  |  |
|      | 9.5 Beschreibung der Parameter EMGZ621A              | 24       |  |  |  |  |
| 10   | 9.6 Service-Modus                                    | 28       |  |  |  |  |
| 10   | Serielle Schnittstelle (RS232)                       |          |  |  |  |  |
| 11   | Schnittstelle CAN-Bus                                |          |  |  |  |  |
| 12   | Hardwareschnittstelle PROFIBUS                       |          |  |  |  |  |
|      | 12.1 Verdrahtung von PROFIBUS Datenkabel             | 30       |  |  |  |  |
|      | 12.2 Einstellen der PROFIBUS Adresse                 | 30       |  |  |  |  |
| 13   | PROFIBUS Schnittstellenbeschreibung                  |          |  |  |  |  |
|      | 13.1 GSD Datei                                       | 31       |  |  |  |  |
|      | 13.2 EMGZ621A DP Slave Funktionsbeschreibung         | 31       |  |  |  |  |
|      | 13.4 Konfiguration                                   | 31       |  |  |  |  |
|      | 13.5 Funktionscode                                   | 33       |  |  |  |  |
|      | 13.6 Fehlercode                                      | 33       |  |  |  |  |
| Tech | nische Referenz                                      |          |  |  |  |  |
|      | 13.7 Übrige Einstellelemente                         | 34       |  |  |  |  |
|      | 13.8 Dip-Schalter für die analogen Ein- und Ausgänge | 35       |  |  |  |  |

|    | 13.9  | Technische Daten | 40 |
|----|-------|------------------|----|
| 14 | Fehle | ersuche          | 41 |

## **1** Sicherheitshinweise

## **1.1 Darstellung**

Grosse Verletzungsgefahr für Personen

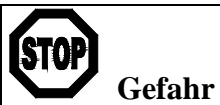

Dieses Symbol weist auf ein hohes Verletzungsrisiko für Personen hin. Es muss zwingend beachtet werden.

Gefährdung von Anlagen und Maschinen

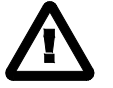

Warnung Dieses Symbol weist auf ein Risiko von umfangreichen Sachschäden hin. Die Warnung ist unbedingt zu beachten.

Hinweis für die einwandfreie Funktion

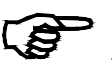

Hinweis Dieses Symbol weist auf wichtige Angaben hinsichtlich der Verwendung hin. Das Nichtbefolgen kann zu Störungen führen.

## **1.2 Liste der Sicherheitshinweise**

- Die Funktion der Elektronikeinheit ist nur mit der vorgesehenen Anordnung der Komponenten zueinander gewährleistet. Andernfalls können schwere Funktionsstörungen auftreten. Die Montagehinweise auf den folgenden Seiten sind daher unbedingt zu befolgen.
- Δ Die örtlichen Installationsvorschriften dienen der Sicherheit von elektrischen Anlagen. Sie sind in dieser Bedienungsanleitung nicht berücksichtigt. Sie sind jedoch in jedem Fall einzuhalten.

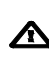

**A** Schlechte Erdung kann zu elektrischen Schlägen gegen Personen, Störungen an der Gesamtanlage oder Beschädigung der Elektronikeinheit führen! Es ist auf jeden Fall auf eine gute Erdung zu achten.

Die Prozessorkarte ist im Deckel des Gehäuses angebracht. Unsachgemässe Behand lung kann zur Beschädigung der empfindlichen Elektronik führen! Nicht mit grobem Werkzeug (Schraubenzieher, Zange) arbeiten! Prozessorkarte möglichst wenig be rühren! Vor Öffnen des Gehäuses geerdetes Metallteil berühren, um ev. vorhandene statische Ladung abzuleiten!

**A** Falsche Einstellung der Lötbrücken und Jumper kann zu Fehlfunktionen der Elektro nik oder der Gesamtanlage führen! Die Einstellung der Lötbrücken und Jumper muss daher vor der Inbetriebnahme gewissenhaft kontrolliert werden! Die Einstellung der Lötbrücken sollte nur von geschultem Personal geändert werden!

## 2 Begriffe

**Offset:** Korrekturwert zur Kompensation der Nullpunktabweichung. Damit lässt sich sicherstellen, dass bei einer Last von 0N das Messignal wirklich Null beträgt.

Gain: Verstärkungsfaktor des Messverstärkers. Durch geeignete Wahl wird das Signal des Kraftaufnehmers exakt mit dem Materialzug-Istwert abgeglichen.

**DMS:** Dehnmessstreifen. Elektronisches Bauelement, welches bei Änderung seiner Länge den elektrischen Widerstand ändert. Wird in den Kraftaufnehmern zur Erfassung des Istwertes verwendet.

**Subprint:** Elektronisches Steckmodul, das bei Bedarf auf die Hauptplatine der Elektronikeinheit aufgesteckt wird. So lässt sich die Elektronikeinheit auf einfache Weise modular erweitern.

## **3** Systembestandteile

Ein EMGZ621A Zugmesssystem besteht aus folgenden Komponenten (siehe auch Bild 1):

#### Kraftaufnehmer

- Für die mechanisch/elektrische Wandlung der Zugkraft
- Kraftmesslager
- Kraftmessrollen
- Kraftmesszapfen
- Kraftmessblöcke

#### Elektronikeinheit EMGZ621A

- Für die Speisung der Kraftaufnehmer und die Verstärkung des mV-Signals
- Zwei getrennte Analog-Eingänge für die Sensoren einer Messstelle
- Mit Bedienpanel für die Parametrierung
- Digitale Ein- und Ausgänge
- Mit robustem Aluminiumgehäuse
- Mit Anschlussmöglichkeit für externe Anzeigeinstrumente
- Schnittstelle RS232
- Schnittstelle CAN-Bus, PROFIBUS, DeviceNet

(Variante und Optionen in kursiver Schrift)

## 4 Systembeschreibung

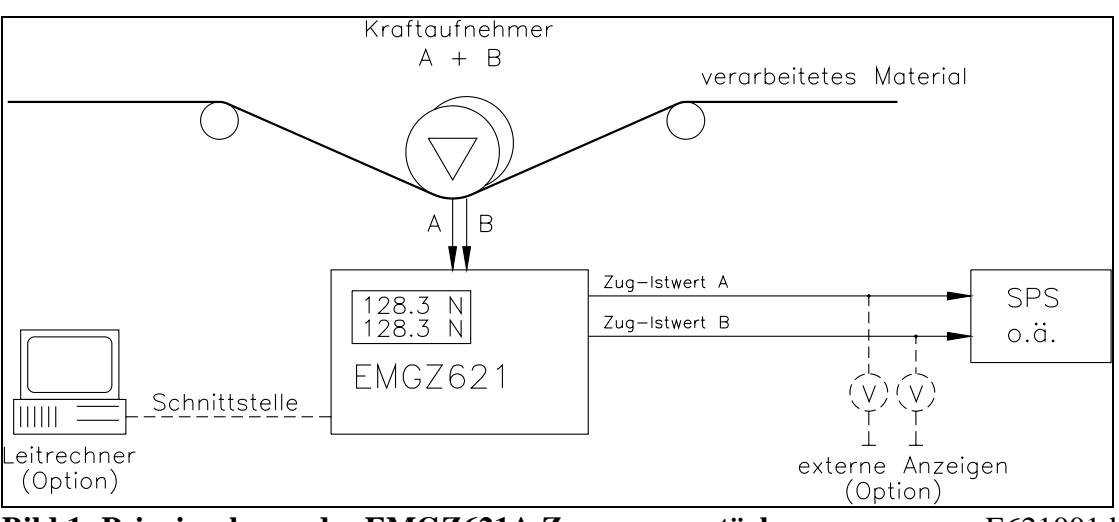

Bild 1: Prinzipschema des EMGZ621A Zugmessverstärkers.

E621001d

### 4.1 Funktionsweise

Der EMGZ621A ist ein 2-kanaliger DMS-Verstärker für eine Messstelle. Der Materialzug kann beidseitig der Messwalze unabhängig voneinander gemessen werden. Die zwei Kraftaufnehmer der Messstelle messen die Zugkraft im Material und übermitteln die Messwerte als mV-Signal an die Elektronikeinheit EMGZ621A. Die Elektronikeinheit verstärkt die mV-Signale je nach Konfiguration. Die so erzeugten Zugkraft-Istwerte werden auf dem eingebauten Display in N (wahlweise in lb) angezeigt. Zusätzlich stehen sie an analogen Ausgängen und an verschiedenen Schnittstellen zur Verfügung und können auf Instrumenten angezeigt oder von einer SPS oder ähnlichen Geräten ausgewertet werden.

### 4.2 Kraftaufnehmer

Die Kraftaufnehmer basieren auf dem Biegebalken-Prinzip. Die Durchbiegung wird mittels Dehnmessstreifen (DMS) gemessen und als mV-Signal an die Elektronikeinheit übermittelt. Durch die Verwendung einer Brückenschaltung hat die Speisung einen direkten Einfluss auf den Messwert. Daher werden die Kraftaufnehmer von der Elektronikeinheit mit einer hochstabilen Speisung versorgt.

## 4.3 Elektronikeinheit EMGZ621A

#### Allgemein

Die Elektronikeinheit ist in ein robustes Aluminiumgehäuse eingebaut. Sie enthält einen Mikroprozessor zur Steuerung aller Abläufe, die hochstabile Sensorspeisung und die Messverstärker für die Kraftaufnehmersignale einer Messstelle. Die Elektronikeinheit besitzt keine Trimmer und nur wenige Jumper, um möglichst gutes Langzeitund Temperaturverhalten zu gewährleisten.

#### Bedienung

Die grosse, hinterleuchtete Anzeige mit 2x16 Zeichen, die 4 LED und die grossen Tasten gewährleisten eine einfache Bedienung. Alle Mitteilungen erfolgen im Klartext (wahlweise Deutsch, Englisch, Französisch oder Italienisch). Die meisten Funktionen sind parametrierbar. Die Parametrierung kann über die Tasten oder über die Schnittstellen erfolgen. Alle Einstellungen werden ausfallsicher in einem EEPROM gespeichert. Weitere Einstellungen können über Jumper oder Lötbrücken vorgenommen werden.

#### DMS-Verstärkerteil

Der Messverstärker stellt die hochstabile Speisung (5VDC oder 10VDC) für 1 Kraftaufnehmer pro Kanal bereit. Die Kraftaufnehmer können in 4-Leiter- oder in 6-Leiter-Schaltung angeschlossen werden. Dies ermöglicht die genaue Regelung der Brückenspannung selbst bei sehr langen Kabeln.

Die Speisung ist mit Stromüberwachung ausgestattet. Das ermöglicht, Kurzschluss oder Kabelbruch automatisch zu erkennen und eine Fehlermeldung auszugeben. Ein hochstabiler, fest eingestellter Differenzverstärker verstärkt das Signal auf 10V. Dieses Signal wird direkt auf den A/D-Wandler geführt. Der Mikroprozessor führt mit dem digitalisierten Messwert alle anwendungsspezifischen Berechnungen durch (Offset, Verstärkung, Tiefpassfilter, Grenzwertschalter, etc). Das so erzeugte Istwertsignal wird gleichzeitig als numerischer Wert und als Spannungs- und Stromsignal aufbereitet.

Es kann über digitale Eingänge einfach zwischen zwei verschiedenen Verstärkungsfaktoren umgeschaltet werden (z.B. bei unterschiedlichen Anlagenbedingungen). Dazu ist keine Neukonfiguration erforderlich.

Der oben beschriebene Verstärkerteil ist doppelt vorhanden, so dass jede Seite der Messstelle unabhängig von den anderen ausgewertet werden kann.

| Тур      | Anz. Kanäle | Anz. Kraftaufneh- | Istwert-Signal |
|----------|-------------|-------------------|----------------|
|          |             | mer               |                |
|          |             | pro Kanal         |                |
| EMGZ621A | 2           | 1                 | Α              |
|          |             |                   | В              |
|          |             |                   | Summe A+B      |
|          |             |                   | Differenz A–B  |

#### Schnittstelle

Als Option sind RS232, PROFIBUS, CAN-Bus oder DeviceNet Schnittstellen erhältlich.

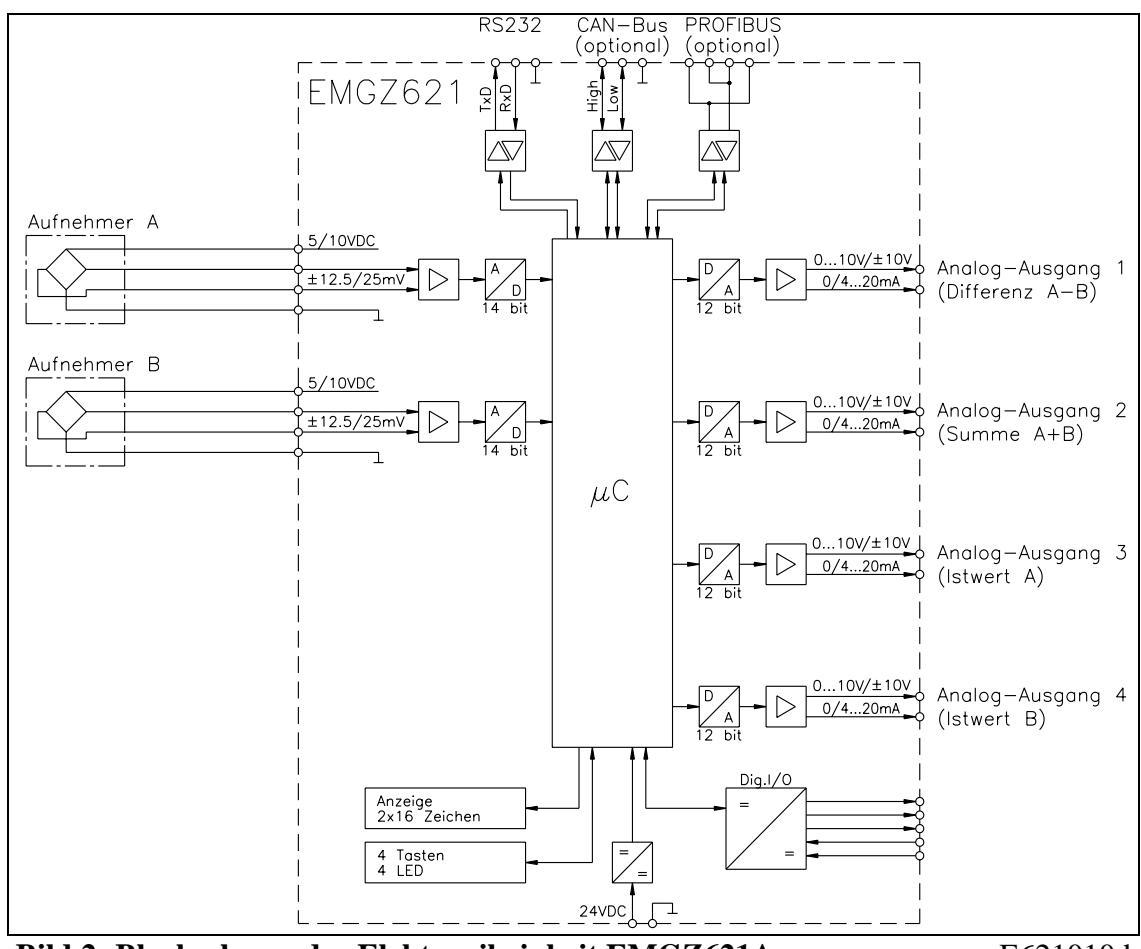

Bild 2: Blockschema der Elektronikeinheit EMGZ621A

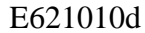

## **5 Kurzanleitung Inbetriebnahme**

- Alle Anforderungen ermitteln wie:
  - Konfiguration der analogen Eingänge (Speisung, 4- oder 6-Leiter-Schaltung)?
  - Konfiguration der analogen Ausgänge (Signalgrösse)?
  - Gain-Umschaltung notwendig?
  - Verknüpfung über Schnittstelle etc.?
- Erstellen des definitiven Verdrahtungsschemas gemäss Anschlussschema (siehe "7.2 Anschlussschema")
- Alle Komponenten montieren und anschliessen (siehe "7. Installation und Verdrahten")
- Messverstärker für jeden Kanal parametrieren und kalibrieren (siehe "8. Bedienung")
- Anlage einschalten; Testlauf mit niedriger Geschwindigkeit durchführen
- Falls benötigt, weitere Einstellungen vornehmen (siehe "8.4 Zusätzliche Einstellungen")

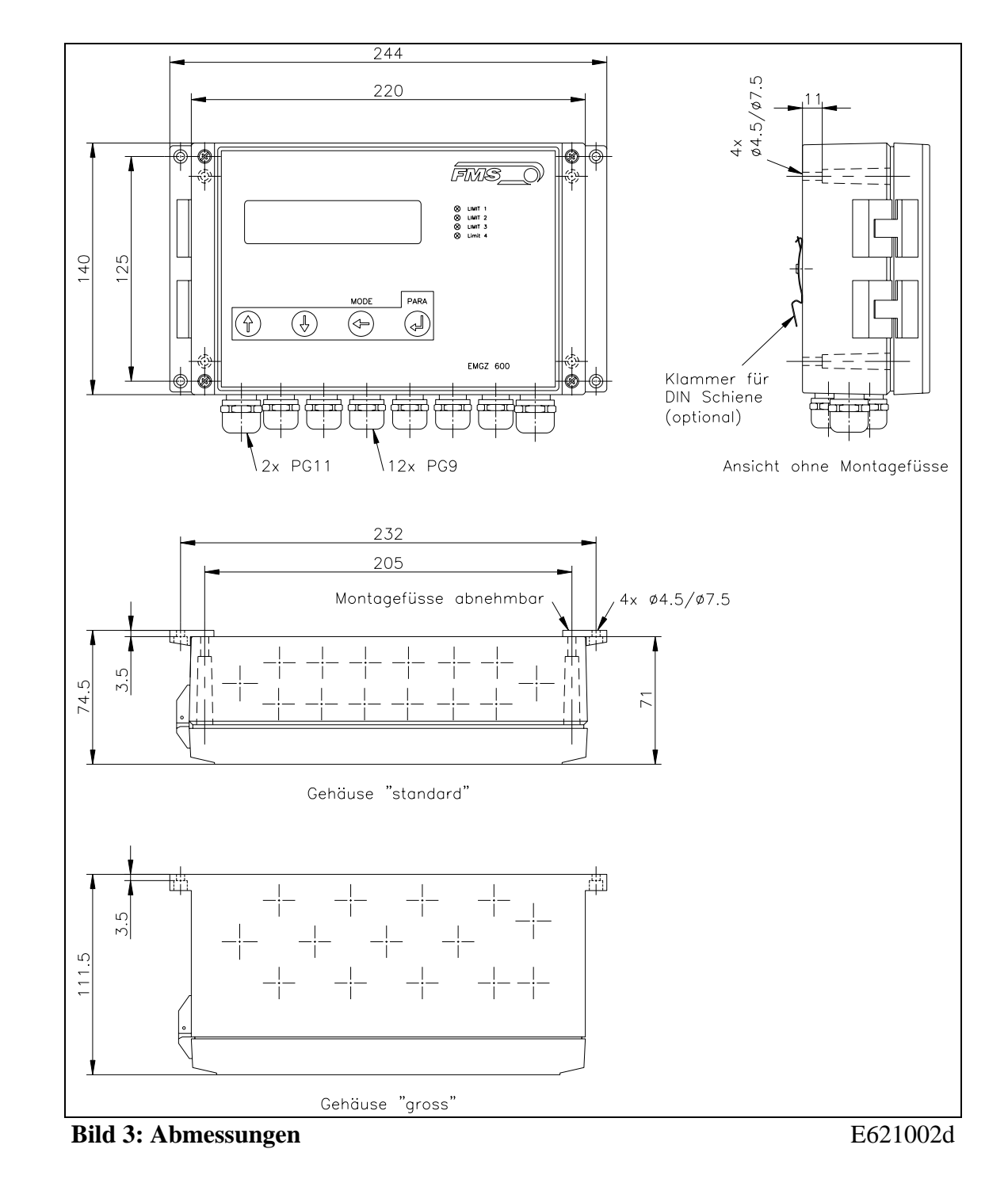

## 6 Abmessungen

## 7 Installation und Verdrahten

# ▲ <sub>Warnung</sub>

Die Funktion der Elektronikeinheit ist nur mit der vorgesehenen Anordnung der Komponenten zueinander gewährleistet. Andernfalls können schwere Funktionsstörungen auftreten. Die Montagehinweise auf den folgenden Seiten sind daher unbedingt zu befolgen.

# ▲ <sub>Warnung</sub>

Die örtlichen Installationsvorschriften dienen der Sicherheit von elektrischen Anlagen. Sie sind in dieser Bedienungsanleitung nicht berücksichtigt. Sie sind jedoch in jedem Fall einzuhalten.

# ⚠ <sub>Warnung</sub>

Schlechte Erdung kann zu elektrischen Schlägen gegen Personen, Störungen an der Gesamtanlage oder Beschädigung der Elektronikeinheit führen! Es ist auf jeden Fall auf eine gute Erdung zu achten.

## 7.1 Montage der Elektronikeinheit

Das Gehäuse kann in einem Schaltschrank oder frei bei der Maschine montiert werden. Alle Anschlüsse werden von unten durch die PG-Verschraubungen ins Gehäuse geführt und gemäss Anschlussschema (Bild 6) an die steckbaren Schraubklemmen angeschlossen.

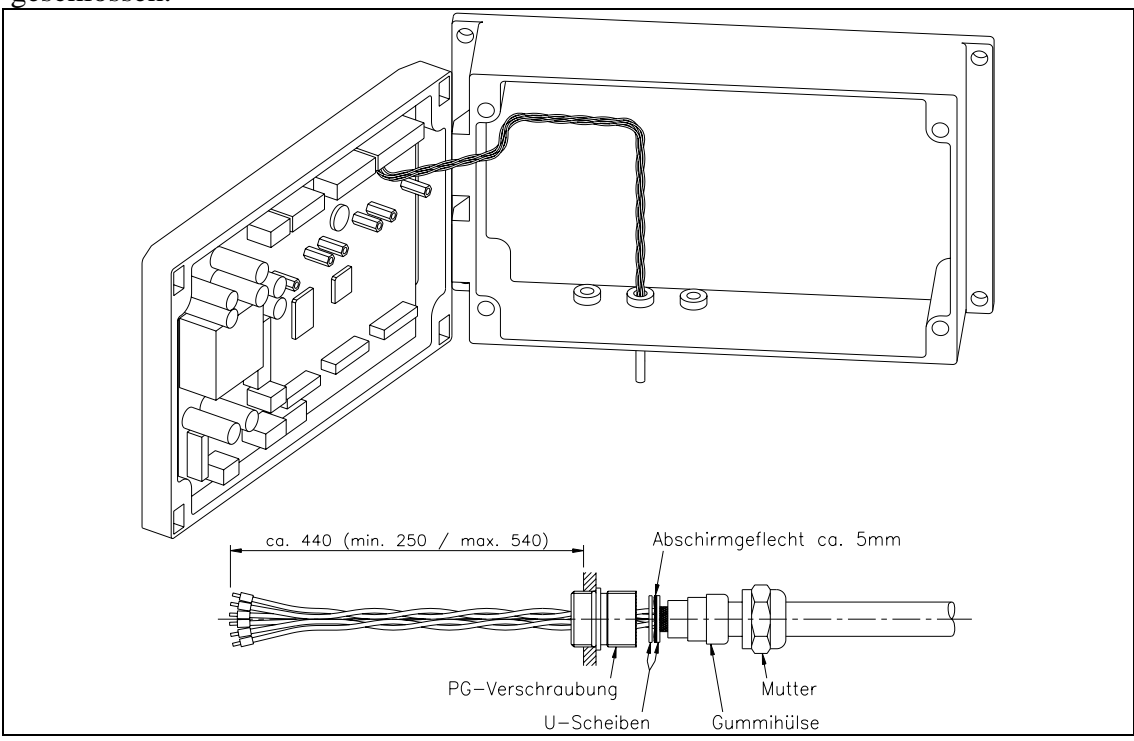

Bild 4: Verlauf der Anschlusskabel im Gehäuse

E600002d

# ♪ Warnung

Die Prozessorkarte ist im Deckel des Gehäuses angebracht. Unsachgemässe Behandlung kann zur Beschädigung der empfindlichen Elektronik führen! Nicht mit grobem Werkzeug (Schraubenzieher, Zange) arbeiten! Prozessorkarte möglichst wenig berühren! Vor Öffnen des Gehäuses geerdetes Metallteil berühren, um ev. vorhandene statische Ladung abzuleiten!

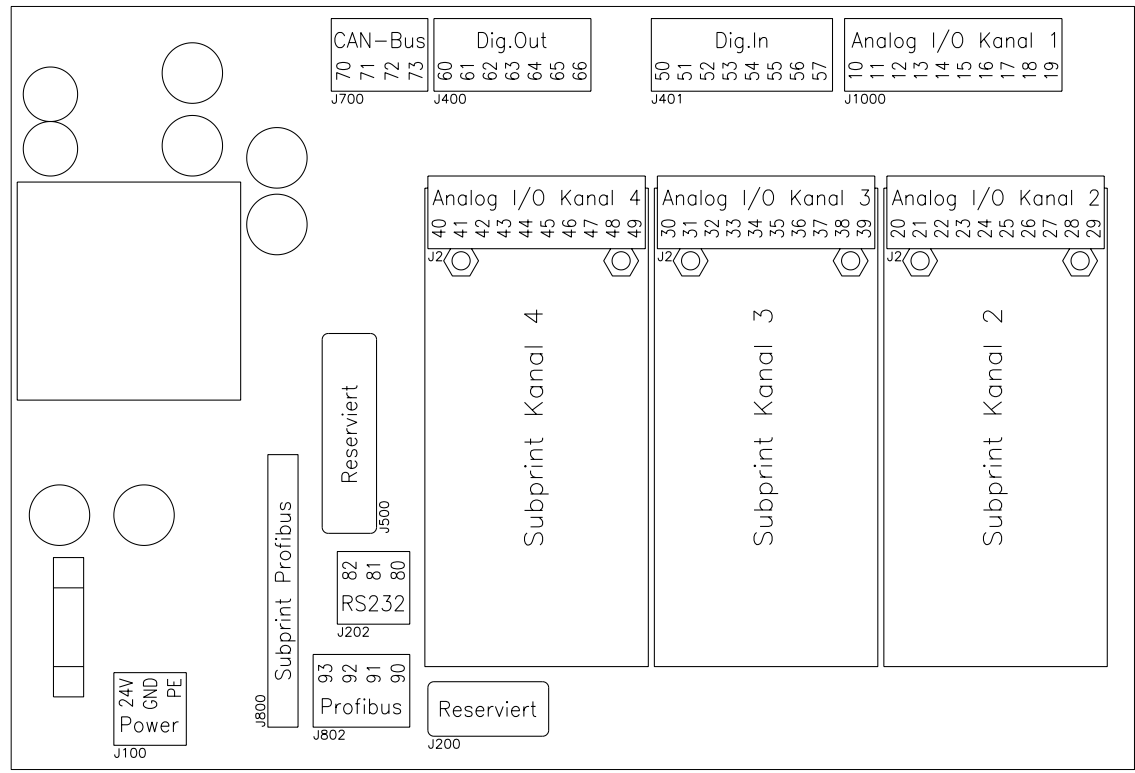

Bild 5: Anordnung der Stecker auf der Elektronikeinheit

E600003d

### 7.2 Anschlussschema

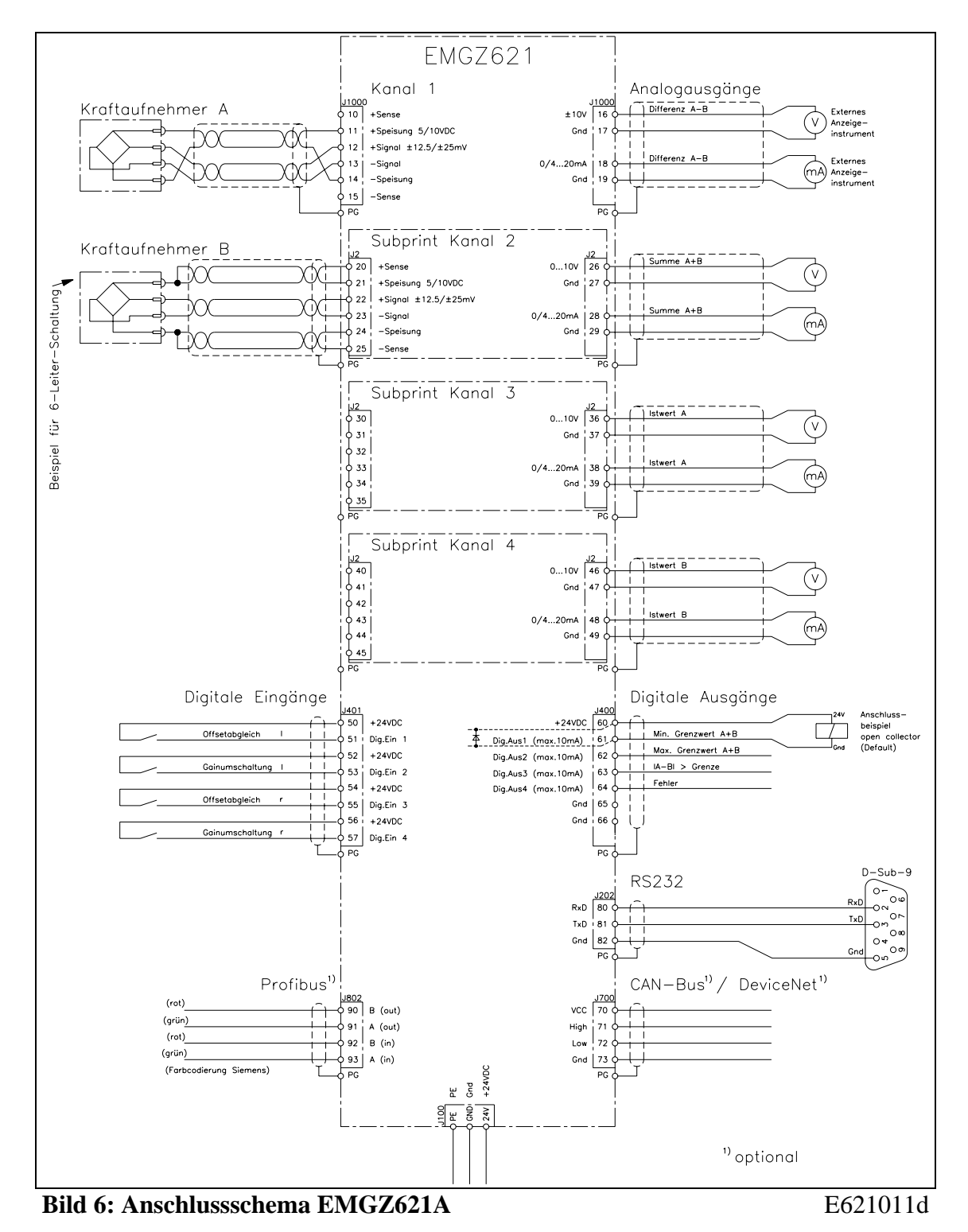

### 7.3 Montage der Kraftaufnehmer

Die Montage der Kraftaufnehmer erfolgt gemäss der FMS Montageanleitung, die zusammen mit den Kraftaufnehmern geliefert wurden. Die Verbindung zwischen den Kraftaufnehmern und der Elektronikeinheit wird mit 2x2x0.75mm<sup>2</sup> paarverseiltem, abgeschirmtem Kabel ausgeführt. (Bei einer Kabellänge von weniger als 15m kann auch 2x2x0.25 mm<sup>2</sup> verwendet werden.) Die Leitungen sind getrennt von leistungsführenden Kabeln zu verlegen.

Der Anschluss der Kabel auf die Klemmen der Elektronik erfolgt gemäss Anschlussschema (Bild 6). Bei zwei Kraftaufnehmern pro Messstelle werden die Kraftaufnehmer parallel geschaltet (siehe Anschlussschema, Kanal 1). Bei Anschluss in 6-Leiter-Schaltung (siehe Anschlussschema, Kanal 2) müssen die Lötbrücken geändert werden (siehe "8.2 Konfigurieren der Elektronikeinheit").

Die Kraftaufnehmerspeisung kann mit 5VDC (Default) oder 10VDC erfolgen (siehe "8.2 Konfigurieren der Elektronikeinheit").

### F Hinweis

Das Kraftaufnehmersignal beträgt nur einige mV und ist darum anfällig für Fremdeinflüsse auf das Kabel. Zur Verbesserung der Störsicherheit soll ein Drahtpaar des paarverseilten Kabels für +Signal und –Signal verwendet werden.

## Hinweis

Wird die Abschirmung der Signalkabel an der Elektronikeinheit *und* am Kraftaufnehmer angeschlossen, können Erdschleifen entstehen, die das Messignal empfindlich stören können. Funktionsstörungen der Elektronikeinheit können die Folge sein. Die Abschirmung soll nur auf Seite Elektronikeinheit angeschlossen werden. Auf Seite Kraftaufnehmer muss die Abschirmung offen bleiben.

## 8 Bedienung

#### $\lesssim$ 175 $\otimes$ MIN. LIMIT A+B $\mathbb{N}$ +В $\otimes$ MAX. LIMIT A+B 3 $\otimes$ IA-BI > LIMIT Д R Ν $\otimes$ ERROR PARA MODE $\bigtriangledown$ Ŷ $\triangleleft$ EMGZ 621

### 8.1 Ansicht des Bedienpanels

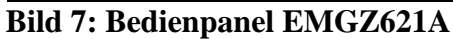

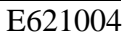

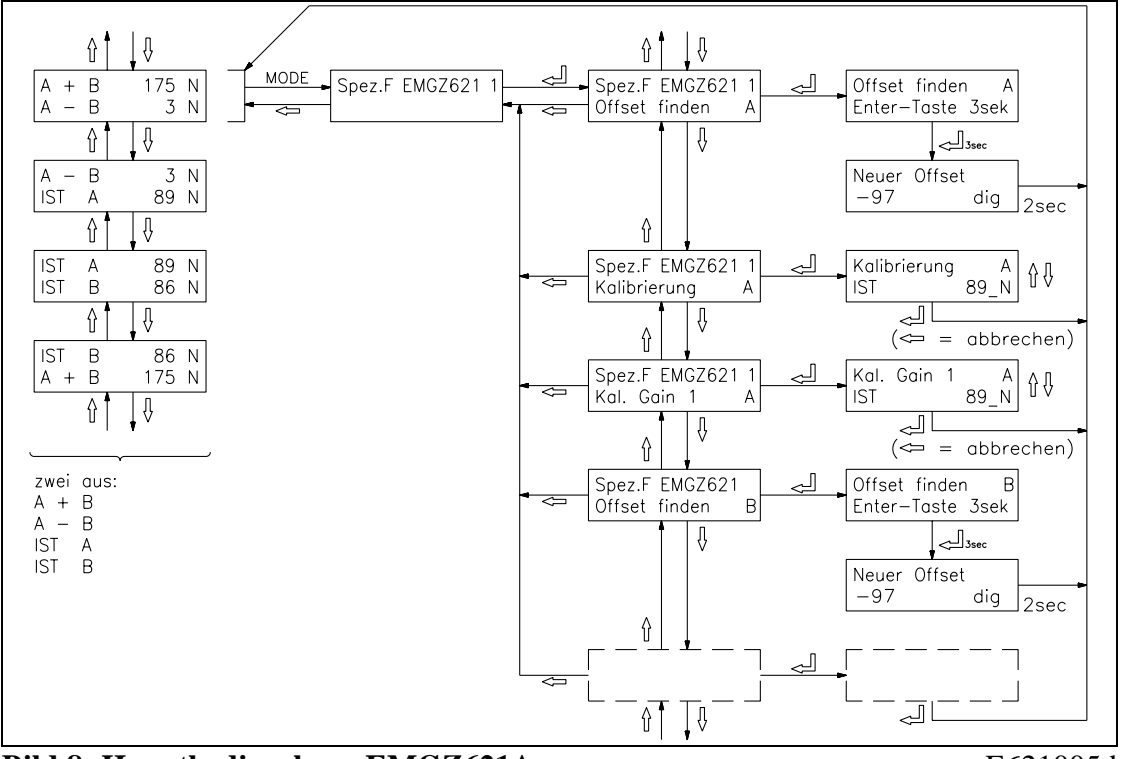

Bild 8: Hauptbedienebene EMGZ621A

E621005d

## 8.2 Konfigurierung der Elektronikeinheit

Vor der ersten Kalibrierung müssen folgende Einstellungen vorgenommen werden (siehe "9. Parametrierung"):

| Systemparameter |                                     |  |  |  |  |
|-----------------|-------------------------------------|--|--|--|--|
| Sprache         | Gewünschte Sprache in der Anzeige   |  |  |  |  |
| Mass-System     | Metrisch (Default) oder US standard |  |  |  |  |

| Parameter EMGZ621A                                              |                                                 |
|-----------------------------------------------------------------|-------------------------------------------------|
| Nennkraft Aufnehmer                                             | gem. Typenschild des Kraftaufnehmers            |
| Einheit Aufnehmer                                               | gem. Typenschild des Kraftaufnehmers            |
| Empfindlichkeit                                                 | bei FMS Kraftaufnehmern = 1.8mV/V (Default)     |
| Skal. Ausgang 14 Welcher Materialzug-Istwert entspricht 10V bzw |                                                 |
|                                                                 | 20mA?                                           |
| Konfig. Ausgang                                                 | 0-10V und 020mA (Default)                       |
|                                                                 | oder 0-10V und 420mA                            |
|                                                                 | oder -10V+10V                                   |
|                                                                 | Hinweis: Bei einem Spannungssignal 010V sind    |
|                                                                 | Spannungs- und Stromausgang gleichzeitig aktiv. |

Dip-Schalter oder Jumper für die Analog-Ausgänge (siehe auch "14. Technische Referenz")

| Kanäle $1/2/3/4$ | $010V$ (Default) oder $\pm 10V$ .      |
|------------------|----------------------------------------|
|                  | entsprechend Parameter Konfig. Ausgang |

## Hinweis

Falsche Einstellung der Parameter kann zu Fehlfunktionen der Elektronik führen! Die Einstellung der Parameter muss daher vor der Inbetriebnahme gewissenhaft vorgenommen werden!

### 8.3 Kalibrierung des Messverstärkers

Die Kalibrierung wird für jeden Kanal separat vorgenommen. Es kann mit der "nachbildenden Methode" oder der "rechnerischen Methode" kalibriert werden:

#### Nachbildende Methode (empfohlen)

Die folgenden Hinweise beziehen sich auf eine Inbetriebnahme und Kalibrierung in der Maschine, wobei der Materialzug durch ein Gewicht entsprechend dem Materialzug nachgebildet wird (siehe Bild 9).

#### Kraftaufnehmer kontrollieren

- Beide Kraftaufnehmer (A und B) anschliessen (siehe Anschlussschema, Bild 6).
- Kontrolle, ob bei Belastung der Kraftaufnehmer in Messrichtung beide Anzeigen (A und B) positiv werden. Falls negativ, die Anschlüsse +*Signal* und – *Signal* am betroffenen Kanal des Messverstärkers tauschen.

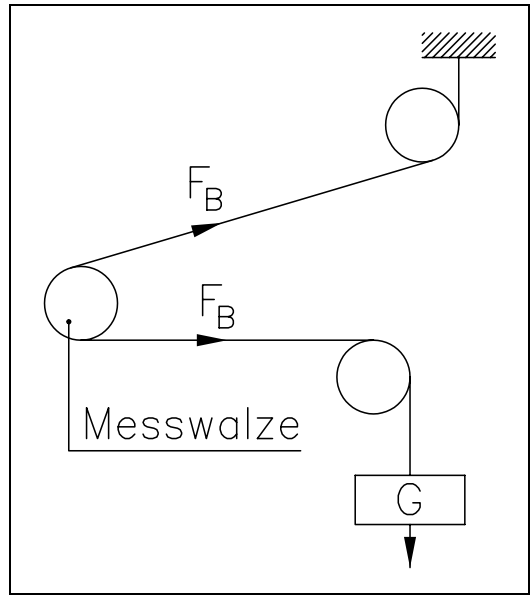

Bild 9: Kalibrierung des Verstärkers C431011d

#### Offset ermitteln

- Material oder Seil lose in die Maschine einlegen.
- Taste MODE drücken. Mit den Tasten  $\uparrow \downarrow \downarrow \sqcup$  das Modul *Spez.F EMGZ621A 1* und die Spezialfunktion *Offset finden A* suchen und anwählen (Bild 8).
- Offset für Kanal A ermitteln durch Drücken der Taste → während drei Sekunden (Bild 8). Die Elektronik berechet automatisch den neuen Offset von Kanal A. Die Anzeige kehrt zurück ins Hauptbild.
- Beschriebenen Vorgang mit Spezialfunktion *Offset finden B* wiederholen (Bild 8). Die Elektronik berechet automatisch den neuen Offset von Kanal B. Die Anzeige kehrt zurück ins Hauptbild.

(Der Offset kann wahlweise auch über die digitalen Eingänge *Offset finden A / Offset finden B* ermittelt werden; siehe Anschlussschema).

#### Gain ermitteln

- Material oder Seil mit einem definierten Gewicht belasten (Bild 9).
- Taste MODE drücken. Mit den Tasten  $\uparrow \downarrow \downarrow \downarrow$  das Modul *Spez.F EMGZ621A 1* und die Spezialfunktion *Kalibrierung A* suchen und anwählen (Bild 8).
- Mit den Tasten ↑↓ die **der Hälfte des Gewichtes** entsprechende Kraft einstellen in der Anzeige und Eingabe abschliessen mit Taste ↓ (Bild 8). Die Elektronik berechnet automatisch den neuen Gain-Faktor A. Die Anzeige kehrt zurück ins Hauptbild.
- Beschriebenen Vorgang mit Spezialfunktion *Kalibrierung B* wiederholen (Bild 8). Die Elektronik berechnet automatisch den neuen Gain-Faktor B. Die Anzeige kehrt zurück ins Hauptbild.

## Hinweis

Beide Lagerstellen einer Messwalze tragen je die Hälfte der wirkenden Gesamtkraft. Darum muss bei der Kalibrierung des Gain-Faktors nur die Hälfte der Kalibrierkraft eingegeben werden! Andernfalls wird der effektive Materialzug (A+B) falsch berechnet!

#### **Rechnerische Methode**

Falls der Zug nicht nachgebildet werden kann, muss die Kalibrierung durch Errechnen des Verstärkungswertes erfolgen. Diese Art der Kalibrierung ist jedoch wesentlich weniger genau, da die exakten Winkel vielfach nicht bekannt sind und die vom Idealfall abweichenden Einbauverhältnisse nicht berücksicht werden.

- Die Offseteinstellung wird wie bei der "Nachbildenden Methode" beschrieben durchgeführt.
- Der Gain-Wert wird rechnerisch nach folgender Formel ermittelt und danach in den Parametern *Gain A / Gain B* eingegeben (siehe "9.5 Beschreibung der Parameter EMGZ621A").

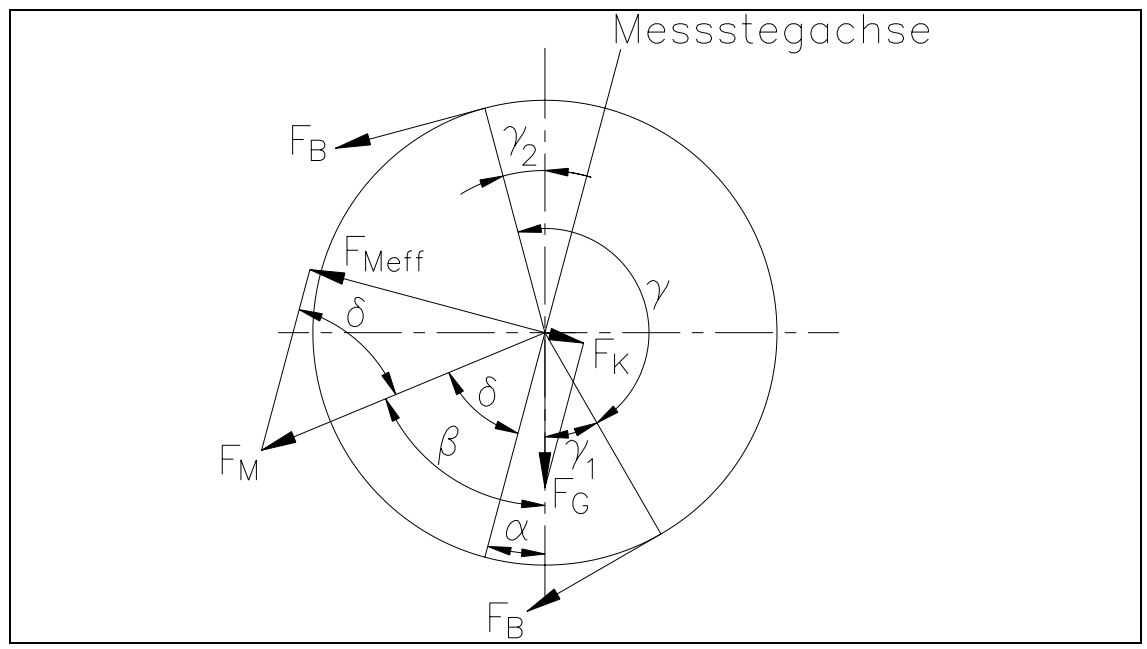

Bild 10: Kräfte am Messlager

C431012d

$$\begin{array}{ll} GainIstwer \quad tA = GainIstwer \quad tB = \displaystyle \frac{1}{\sin \ \delta \cdot \sin \left( \gamma \ / \ 2 \right) \cdot 2} \\ \hline \\ \textbf{Erklärung der Formelzeichen:} \\ \alpha & Winkel zwischen Senkrechter und \\ Messstegachse \\ \beta & Winkel zwischen Senkrechter und \\ \gamma & Umschlingungswinkel des Materials \\ \gamma & Umschlingungswinkel des Materials \\ \gamma_1 & Einlaufwinkel des Materials \\ \end{array}$$

- $\gamma_2$  Auslaufwinkel des Materials
- $\delta \quad \mbox{Winkel zwischen Messstegachse und } F_M$

### 8.4 Zusätzliche Einstellungen

#### Einstellung der Tiefpassfilter

Der Messverstärker verfügt über einen Tiefpassfilter für die Anzeige und pro Ausgang einen Tiefpassfilter für das Ausgangssignal. Mit den Filtern können unerwünschte Signalschwankungen beseitigt werden.

Die Tiefpassfilter werden konfiguriert, indem ihre Grenzfrequenz eingestellt wird. Die Grenzfrequenz wird im Systemparameter *Filter Anzeige* bzw. im Parameter EMGZ621A *Filter Ausgang* auf den gewünschten Wert gesetzt (siehe "9. Parametrierung"). Signalschwankungen, die schneller sind als die eingestellte Grenzfrequenz, werden dann unterdrückt. Je tiefer die Grenzfrequenz, desto träger wird die Anzeige bzw. das Ausgangssignal.

## Hinweis

Wenn die Grenzfrequenz auf einen zu kleinen Wert gesetzt wird, wird das Signal am Ausgang träge. Unter Umständen ist der Istwert dann für Regelanwendungen zu langsam. Es muss darauf geachtet werden, dass die Grenzfrequenz auf einen sinnvollen Wert gesetzt wird.

#### Einstellung der Grenzwertschalter

Der Messverstärker verfügt über drei Grenzwertschalter, die an den digitalen Ausgängen zur Verfügung stehen. Die Grenzwertschalter schalten bei Überschreiten (Max. Grenzwert A+B) bzw. Unterschreiten (Min. Grenzwert A+B) der in den Parametern *Max. Grenzwert* A+B/Min. *Grenzwert* A+B eingestellten Kräfte. Der Grenzwertschalter

||A-B| >Grenze" schaltet, wenn der Unterschied der beiden Messwerte grösser ist als die in Parameter |A-B| > Grenze eingestellte Kraft.

Der Abgriff der Grenzwertschalter erfolgt gemäss Anschlussschema (Bild 6).

#### **Gain-Umschaltung**

Wenn eine Messstelle mit verschiedenen Messbedingungen betrieben wird (z.B. unterschiedlicher Verlauf des Materials), kann der Gain-Faktor von jedem Kanal je nach Materialverlauf zwischen zwei Werten umgeschaltet werden. Die zusätzlichen Gain-Werte müssen jedoch bei der Inbetriebnahme ebenfalls ermittelt werden durch die Spezialfunktionen *Kal. Gain 1 A / Kal. Gain 1 B*. Das Vorgehen ist identisch wie bei *Kalibrierung A / Kalibrierung B* (siehe "8.3 Kalibrierung des Messverstärkers"). Das Umschalten erfolgt mit den digitalen Eingängen "Gainumschaltung A" bzw. "Gainumschaltung B" (siehe Parameter *Gain 1 A / Gain 1 B*). Der Anschluss der dig. Eingänge erfolgt gemäss Anschlussschema (Bild 6).

## 9 Parametrierung

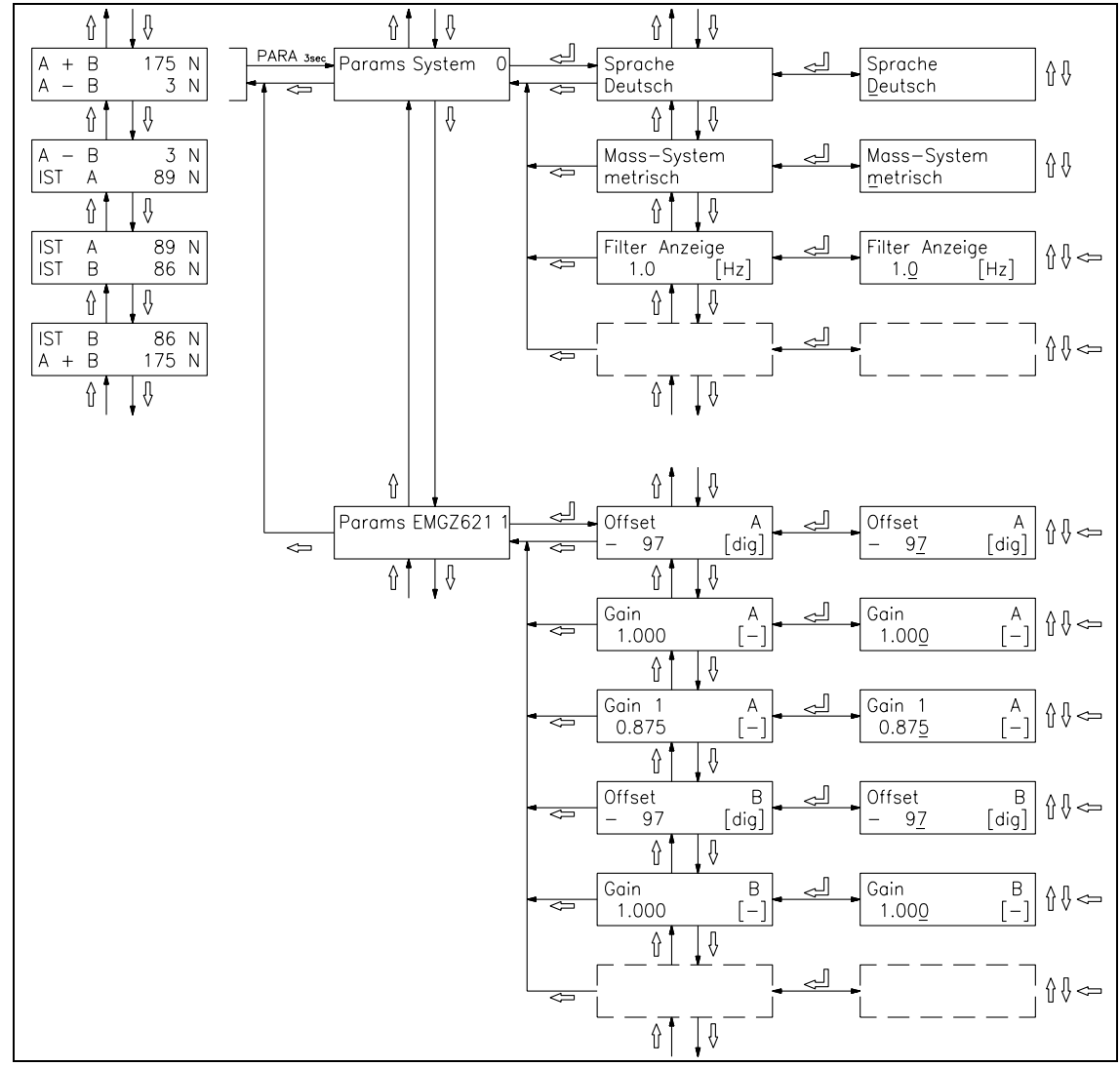

### 9.1 Parametrierung schematische Übersicht

Bild 11: Parametrierung EMGZ621A

E621006d

Die Parameter sind aufgeteilt in die Module *Systemparameter* und *EMGZ621A 1*. Der Parameter-Änderungsmodus wird aktiviert durch Drücken der Taste PARA  $\dashv$  während 3 Sekunden. Mit den Tasten  $\uparrow \downarrow$  wird das gewünschte Modul gesucht und durch nochmaliges Drücken der Taste PARA  $\dashv$  angewählt (Bild 11). Für jedes Modul ist ein eigener Parametersatz vorhanden. Generell können die Parameter dann mit folgenden Tasten geändert werden:

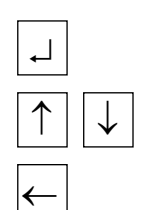

für Wählen und zum Übernehmen der Eingabe

für Durchschalten der Wahlmöglichkeiten und um Zahlenwerte zu vergrössern oder zu verkleinern, sowie Vorzeichenwechsel

zum Wechseln der Dezimalstelle (bei Eingabe eines Zahlenwertes) oder zum Abbrechen der Eingabe

| Parameter      | Einheit                 | Min                                         | Max  | Default | Gewählt |
|----------------|-------------------------|---------------------------------------------|------|---------|---------|
| Sprache        | Deutsch, E              | Deutsch, Englisch, Französisch, Italienisch |      |         |         |
| Mass-System    | Metrisch, U             | Metrisch, US standard                       |      |         |         |
| Filter Anzeige | [Hz]                    | 0.1                                         | 10.0 | 1.0     |         |
| Identifier     | [-]                     | 0                                           | 255  | 0       |         |
| Baudrate       | 2400, 4800, 9600, 19200 |                                             |      | 9600    |         |

## 9.2 Liste der Systemparameter

## 9.3 Liste der Parameter EMGZ621A

| Parameter                   | Einheit                           | Min                                            | Max                | Default            | Gewählt |
|-----------------------------|-----------------------------------|------------------------------------------------|--------------------|--------------------|---------|
| Offset A                    | [Digit]                           | -8000                                          | 8000               | 0                  |         |
| Gain A                      | [-]                               | 0.100                                          | 9.000              | 1.000              |         |
| Gain 1 A                    | [-]                               | 0.100                                          | 9.000              | 1.000              |         |
| Offset B                    | [Digit]                           | -8000                                          | 8000               | 0                  |         |
| Gain B                      | [-]                               | 0.100                                          | 9.000              | 1.000              |         |
| Gain 1 B                    | [-]                               | 0.100                                          | 9.000              | 1.000              |         |
| Nennkraft Aufnehmer         | [N, kN,<br>cN]                    | 1                                              | 9999               | 1000               |         |
| Einheit Aufnehmer           | N, kN, cN                         |                                                |                    | N                  |         |
| Empfindlichkeit             | [mV/V]                            | 0.1                                            | 3.0                | 1.8                |         |
| Min. Grenzwert              | 1)                                | 2                                              | 2)                 | 0                  |         |
| Max. Grenzwert              | 1)                                | 2                                              | 2)                 | 0                  |         |
| A - B  > Grenzwert          | 1)                                | 2                                              | 2)                 | -                  |         |
| Filter Ausgang 1 (A–B)      | [Hz]                              | 0.1                                            | 200.0              | 10.0               |         |
| Skal. Ausgang 1 (A–B)       | 1)                                | 2                                              | 2)                 | -                  |         |
| Konfig. Ausgang 1 (A–<br>B) | 0-10Vund<br>420mA                 | 0-20mA,0-1                                     | 0Vund              | -10V-+10V          |         |
|                             | -10V-+10V                         | 7                                              |                    |                    |         |
| Filter Ausgang 2 (A+B)      | [Hz]                              | 0.1                                            | 200.0              | 10.0               |         |
| Skal. Ausgang 2 (A+B)       | 1)                                |                                                | 2)                 | -                  |         |
| Konfig. Ausgang 2<br>(A+B)  | 0-10Vund 0-20mA,0-10Vund<br>420mA |                                                | 0-10Vund<br>0-20mA |                    |         |
|                             | -10V-+10V                         |                                                |                    |                    |         |
| Filter Ausgang 3 (A)        | [Hz]                              | 0.1                                            | 200.0              | 10.0               |         |
| Skal. Ausgang 3 (A)         | 1)                                | 2                                              | 2)                 | -                  |         |
| Konfig. Ausgang 3 (A)       | 0-10Vund<br>420mA<br>-10V-+10V    | 0-10Vund 0-20mA,0-10Vund<br>420mA<br>-10V-+10V |                    | 0-10Vund<br>0-20mA |         |

#### Bedienungsanleitung EMGZ621A

| Filter Ausgang 4 (B)  | [Hz]                              | 0.1 | 200.0 | 10.0               |  |
|-----------------------|-----------------------------------|-----|-------|--------------------|--|
| Skal. Ausgang 4 (B)   | 1)                                | 2   | )     | -                  |  |
| Konfig. Ausgang 4 (B) | 0-10Vund 0-20mA,0-10Vund<br>420mA |     |       | 0-10Vund<br>0-20mA |  |
|                       | -10V-+10V                         |     |       |                    |  |

<sup>1)</sup> [N, cN, kN] falls Mass-System = Metrisch

[lb, clb, klb] falls Mass-System = US standard

<sup>2)</sup> Es kann ein Kraftwert eingetragen werden. Der Wert umfasst

max. 4 Zeichen. Die Position der Kommastelle ist abhängig vom

Parameter Nennkraft Aufnehmer

### 9.4 Beschreibung der Systemparameter

Der Parameter-Änderungsmodus wird aktiviert durch Drücken der Taste PARA → während 3 Sekunden. Durch nochmaliges Drücken der Taste PARA → werden die Systemparameter angewählt (siehe auch Bild 11).

| Sprache           |                                                                                                    |
|-------------------|----------------------------------------------------------------------------------------------------|
| Zweck:            | Hier wird die Sprache in der Anzeige eingestellt.                                                                                                    |
| Bereich:          | Deutsch, Englisch, Französisch, Italienisch                                                                                                    |
| Mass-System       |                                                                                                    |
| Zweck:            | Hier wird eingestellt, welches Masssystem verwendet wird. Bei Ein-<br>stellung auf <i>Metrisch</i> werden alle Kraftwerte in [N, cN, kN] darge-<br>stellt. Bei Einstellung auf <i>US standard</i> werden alle Kraftwerte in<br>[lb, clb, klb] dargestellt.                                                                                                    |
| Bereich:          | Metrisch, US standard <b>Default:</b> Metrisch                                                                                                    |
| Filter Anzeige    |                                                                                                    |
| Zweck:            | Die Elektronikeinheit verfügt über einen Tiefpassfilter, um uner-<br>wünschte Störungen, die dem Wert in der Anzeige überlagert sind,<br>auszufiltern. Hier wird dessen Grenzfrequenz eingestellt. Je tiefer die<br>Grenzfrequenz, desto träger wird der Wert in der Anzeige. Dadurch<br>kann bei stark schwankenden Werten eine stabilere Anzeige erreicht<br>werden.<br>Der Tiefpassfilter der Anzeige ist unabhängig von den übrigen Filtern. |
| Bereich:          | 0.1 bis 10.0 <b>Default:</b> 1.0                                                                                                    |
| <b>Inkrement:</b> | 0.1 <b>Einheit:</b> [Hz]                                                                                                    |

| Identifier |                                        |                                                              |                                     |                                    |                            |
|------------|----------------------------------------|--------------------------------------------------------------|-------------------------------------|------------------------------------|----------------------------|
| Zweck:     | Dieser Par<br>an PROFI                 | ameter dient zur l<br>BUS, CAN-Bus b                         | dentifikation ozw. DeviceNe         | des Gerätes be<br>t.               | i Anbindung                |
| Bereich:   | 0                                      | bis                                                          | 255                                 | Default:                           | 0                          |
| Inkrement: | 1                                      |                                                              |                                     | Einheit:                           | [-]                        |
| Baudrate   |                                        |                                                              |                                     |                                    |                            |
| Zweck:     | Hier wird<br>eingestellt<br>Paritybit, | die Geschwindigk<br>Die übrigen Eins<br>1 Stopbit (",8 e 1") | eit der serielle<br>stellungen sind | en Schnittstell<br>1 fix: 8 Datent | e (RS232)<br>bits, Gerades |
| Bereich:   | 2400, 480                              | 0, 9600, 19200                                               |                                     | Default:<br>Einheit:               | 9600<br>[Baud]             |

### 9.5 Beschreibung der Parameter EMGZ621A

Der Parameter-Änderungsmodus wird aktiviert durch Drücken der Taste PARA  $\dashv$  während 3 Sekunden. Mit den Tasten  $\uparrow \downarrow$  wird das Modul *Params EMGZ621A 1* gesucht und durch nochmaliges Drücken der Taste PARA  $\dashv$  angewählt (siehe auch Bild 11).

| Offset A   |                                                                                                    |     |       |          |         |  |
|------------|----------------------------------------------------------------------------------------------------|-----|-------|----------|---------|--|
| Zweck:     | <ul> <li>Hier wird der mit Sonderfunktion Offset finden A ermittelte Wert in</li> <li>[Digit] abgespeichert. Dieser Wert braucht nicht notiert zu werden, da auch bei einem allfälligen Wechsel des Messverstärkers ein erneuter</li> <li>Offsetabgleich sehr einfach durchzuführen ist.</li> <li>Der Offset kann auch manuell mit den Tasten ↑↓ ← eingegeben werden.</li> </ul> |     |       |          |         |  |
| Bereich:   | -8000                                                                                                    | bis | 8000  | Default: | 0       |  |
| Inkrement: | 1                                                                                                    |     |       | Einheit: | [Digit] |  |
| Gain A     |                                                                                                    |     |       |          |         |  |
| Zweck:     | Hier wird der mit Sonderfunktion <i>Kalibrierung A</i> ermittelte Wert<br>abgespeichert, oder ein nach der Formel unter "8.3 Kalibrierung des<br>Messverstärkers" berechneter Wert muss hier eingegeben werden,<br>falls der Materialzug nicht nachgebildet werden kann.                                                                                                    |     |       |          |         |  |
| Bereich:   | 0.100                                                                                                    | bis | 9.000 | Default: | 1.000   |  |
| Inkrement: | 0.001                                                                                                    |     |       | Einheit: | [-]     |  |

| Gain 1 A      |                                                                                                    |                                    |                             |                            |               |
|---------------|----------------------------------------------------------------------------------------------------|------------------------------------|-----------------------------|----------------------------|---------------|
| Zweck:        | Identisch mit <i>Gain A</i> , jedoch wurde der Wert durch Sonderfunktion <i>Kalibrierung Gain 1 A</i> ermittelt. Der hier gespeicherte Wert wird verwendet, wenn der digitale Eingang "Gain umschalten A" aktiviert ist (siehe Anschlussschema, Bild 6).                 |                                    |                             |                            |               |
| Bereich:      | 0.100                                                                                                    | bis                                | 9.000                       | Default:                   | 1.000         |
| Inkrement:    | 0.001                                                                                                    |                                    |                             | Einheit:                   | [-]           |
| Offset B      |                                                                                                    |                                    |                             |                            |               |
| Zweck:        | Identisch mit Offs<br>Offset finden B er                                                                                                    | <i>et A</i> , jedoch w<br>mittelt. | urde der We                 | rt durch Sor               | derfunktion   |
| Bereich:      | -8000                                                                                                    | bis                                | 8000                        | Default:                   | 0             |
| Inkrement:    | 1                                                                                                    |                                    |                             | Einheit:                   | [Digit]       |
| Gain B        |                                                                                                    |                                    |                             |                            |               |
| Zweck:        | Identisch mit <i>Gain A</i> , jedoch wurde der Wert durch Sonderfunktion <i>Kalibrierung Gain B</i> ermittelt.                                                                                                    |                                    |                             |                            |               |
| Bereich:      | 0.100                                                                                                    | bis                                | 9.000                       | Default:                   | 1.000         |
| Inkrement:    | 0.001                                                                                                    |                                    |                             | Einheit:                   | [-]           |
| Gain 1 B      |                                                                                                    |                                    |                             |                            |               |
| Zweck:        | Identisch mit <i>Gain B</i> , jedoch wurde der Wert durch Sonderfunktion<br><i>Kalibrierung Gain 1 B</i> ermittelt. Der hier gespeicherte Wert wird ver-<br>wendet, wenn der digitale Eingang <i>Gain umschalten B</i> aktiviert ist<br>(siehe Anschlussschema, Bild 6). |                                    |                             |                            |               |
| Bereich:      | 0.100                                                                                                    | bis                                | 9.000                       | Default:                   | 1.000         |
| Inkrement:    | 0.001                                                                                                    |                                    |                             | Einheit:                   | [-]           |
| Nennkraft Au  | ıfnehmer                                                                                                    |                                    |                             |                            |               |
| Zweck:        | Hier wird die Ner<br>auf dem Typensch                                                                                                    | nkraft der Kra<br>nild der Krafta  | ftaufnehmer<br>ufnehmer au  | eingegeben.<br>fgedruckt.  | Diese ist     |
| Bereich:      | 1                                                                                                    | bis                                | 9999                        | Default:                   | 1000          |
| Inkrement:    | 1                                                                                                    |                                    |                             | Einheit:[N                 | I, kN, cN]    |
| Einheit Aufne | ehmer                                                                                                    |                                    |                             |                            |               |
| Zweck:        | Hier wird die Mas<br>auf dem Typensch                                                                                                    | sseinheit der K<br>nild der Krafta | raftaufnehme<br>ufnehmer au | er eingegebe<br>fgedruckt. | en. Diese ist |
| Bereich:      | N, kN, cN                                                                                                    |                                    |                             | Default:                   | Ν             |

| Empfindled                               | alzoit                                                                                                    |                                                                    |                                                         |                                             |                              |
|------------------------------------------|----------------------------------------------------------------------------------------------------|--------------------------------------------------------------------|---------------------------------------------------------|---------------------------------------------|------------------------------|
| Emplinalici                              | ikeit                                                                                                    |                                                                    |                                                         |                                             |                              |
| Zweck:                                   | Hier wird<br>wieviel S<br>abgibt). S                                                                                                    | l die Empfindlichk<br>ignal pro Volt Spe<br>Standard für FMS H     | eit der Kraftaufi<br>isung der Krafta<br>Kraftaufnehmer | nehmer einge<br>aufnehmer be<br>ist 1.8mV/V | egeben (d.h.<br>ei Nennlast  |
| Bereich:                                 | 0.1                                                                                                    | bis                                                                | 3.0                                                     | Default:                                    | 1.8                          |
| Inkrement:                               | 0.1                                                                                                    |                                                                    |                                                         | Einheit:                                    | [mV/V]                       |
| Min. Grenz                               | wert                                                                                                    |                                                                    |                                                         |                                             |                              |
| Zweck:                                   | <ul> <li>Wenn der Materialzug den hier abgespeicherten Schwellwert unterschreitet, wird die LED und der dig. Ausgang <i>Min. Grenzwert</i> ausgelöst.</li> <li>Enthält der Parameter den Wert 0, ist die Grenzwertüberwachung inaktiv.</li> </ul>                                                                                                    |                                                                    |                                                         |                                             |                              |
| Bereich:                                 | Es kann e<br>Zeichen.<br><i>Nennkraf</i>                                                                                                    | ein Kraftwert einge<br>Die Position der K<br><i>ft Aufnehmer</i> . | tragen werden.<br>ommastelle ist                        | Der Wert un<br>abhängig vor                 | nfasst max. 4<br>m Parameter |
|                                          |                                                                                                    |                                                                    |                                                         | Default:                                    | 0                            |
|                                          |                                                                                                    |                                                                    |                                                         | Einheit:[]                                  | N, kN, cN]                   |
|                                          |                                                                                                    |                                                                    |                                                         | Oder [                                      | lb, klb, clb]                |
| Max. Grenz                               | wert                                                                                                    |                                                                    |                                                         |                                             |                              |
| Zweck:                                   | Wenn der Materialzug den hier abgespeicherten Schwellwert über-<br>schreitet, wird die LED und der dig. Ausgang <i>Max. Grenzwert</i> aus-<br>gelöst. Sonst identisch mit <i>Min. Grenzwert</i> .                                                                                                    |                                                                    |                                                         |                                             |                              |
| $ \mathbf{A}-\mathbf{B}  > \mathbf{Gre}$ | nzwert                                                                                                    |                                                                    |                                                         |                                             |                              |
| Zweck:                                   | Wenn der Differenzbetrag von Materialzug A minus Materialzug B den hier abgespeicherten Schwellwert überschreitet, wird die LED und der dig. Ausgang $ A-B  > Grenzwert$ ausgelöst. Sonst identisch mit <i>Min. Grenzwert</i> .                                                                                                    |                                                                    |                                                         |                                             |                              |
| FilterAusga                              | ng 1 (A–B                                                                                                    | 5)                                                                 |                                                         |                                             |                              |
| Zweck:                                   | Jeder Kanal verfügt über einen Tiefpassfilter, um unerwünschte Stö-<br>rungen, die dem Ausgangssignal überlagert sind, auszufiltern. Hier<br>wird dessen Grenzfrequenz eingestellt. Je tiefer die Grenzfrequenz,<br>desto träger wird das Ausgangssignal an den Klemmen (siehe An-<br>schlussschema, Bild 6). Dadurch kann bei stark schwankenden Wer-<br>ten ein stabileres Signal erreicht werden.<br>Der Tiefpassfilter jedes Ausgangs ist unabhängig von den übrigen Fil-<br>tern. |                                                                    |                                                         |                                             |                              |
| Bereich:                                 | 0.1                                                                                                    | bis                                                                | 200.0                                                   | Default:                                    | 10.0                         |
| Inkrement:                               | 0.1                                                                                                    |                                                                    |                                                         | Einheit:                                    | [Hz]                         |

Skalierung Ausgang 1 (A–B)

**Zweck:** Hier wird eingestellt, bei welchem Materialzug-Istwert am Ausgang das maximale Signal anliegt (10V bzw. 20mA).

**Bereich:** Es kann ein Kraftwert eingetragen werden. Der Wert umfasst max. 4 Zeichen. Die Position der Kommastelle ist abhängig vom Parameter *Nennkraft Aufnehmer*.

> Default: -Einheit:[N, kN, cN] oder [lb, klb, clb]

| Konfigurati | on Ausgang 1 (A–B)                                                                                                    |                                                                                                    |
|-------------|----------------------------------------------------------------------------------------------------|----------------------------------------------------------------------------------------------------|
| Zweck:      | Hier wird das Signal für den <i>Analogaus</i><br>Dieser Parameter ist Default auf 6 10V<br>Bahnzüge (A-B) am Analogausgang dar<br>dieser Einstellung, steht kein Stromausg<br>die-ser Parameter auf 0-10V und 0-20m<br>punkt 5V resp. 10mA. Bei einer Einstell<br>beträgt der Nullpunkt 5V resp. 12mA. | <i>gang 1</i> (A-B) konfiguriert.<br>so dass positive und negative<br>rgestellt werden können. Bei<br>gang zur Verfügung. Wird<br>A gesetzt, beträgt der Null-<br>lung von 0-10V und 4-20mA |
| Bereich:    | 0-10V und 020mA,<br>0-10V und 420mA, -10V+10V                                                                                                    | <b>Default:</b> -10V+10V                                                                                                    |

#### FilterAusgang 2 (A+B)

**Zweck:** Identisch mit *Filter Ausgang 1*, jedoch wirkt der Filter auf den Ausgang 2 (A+B).

#### Skalierung Ausgang 2 (A+B)

**Zweck:** Identisch mit *Skalierung Ausgang 1*, jedoch wirkt der Parameter auf den Ausgang 2 (A+B).

| Konfiguration Ausgang 2 (A+B) |                                                                                         |                        |                |  |  |
|-------------------------------|-----------------------------------------------------------------------------------------|------------------------|----------------|--|--|
| Zweck:                        | Mit diesem Parameter wird das Signal für den <i>Analogausgang 2</i> (A+B) konfiguriert. |                        |                |  |  |
| Bereich:                      | 0-10V und 020mA,<br>0-10V und 420mA, -10V+10V                                           | <b>Default:</b><br>und | 0-10V<br>020mA |  |  |

#### FilterAusgang 3 (A)

**Zweck:** Identisch mit *Filter Ausgang 1*, jedoch wirkt der Filter auf den Ausgang 3 (A).

#### Skalierung Ausgang 3 (A)

**Zweck:** Identisch mit *Skalierung Ausgang 2*, jedoch wirkt der Parameter auf den Ausgang 3 (A).

#### Konfiguration Ausgang 3 (A)

| Zweck:   | Identisch mit <i>Konfiguration Ausgang 2</i> , jedoch wirkt der Par auf den Ausgang 3 (A). |          |       |  |
|----------|--------------------------------------------------------------------------------------------|----------|-------|--|
| Bereich: | 0-10V und 020mA,                                                                           | Default: | 0-10V |  |
|          | 0-10V und 420mA, -10V+10V                                                                  | und      | 020mA |  |

| FilterAus | gang 4 (B)                                                                             |
|-----------|----------------------------------------------------------------------------------------|
| Zweck:    | Identisch mit <i>Filter Ausgang 2</i> , jedoch wirkt der Filter auf den Ausgang 4 (B). |
| Skalierun | g Ausgang 4 (B)                                                                        |
| Zweck:    | Identisch mit Skalierung Ausgang 1, jedoch wirkt der Parameter auf den Ausgang 4 (B).  |
| Konfigura | ntion Ausgang 4 (B)                                                                    |

**Zweck:** Identisch mit *Konfiguration Ausgang 1*, jedoch wirkt der Parameter auf den Ausgang 4 (B)

### 9.6 Service-Modus

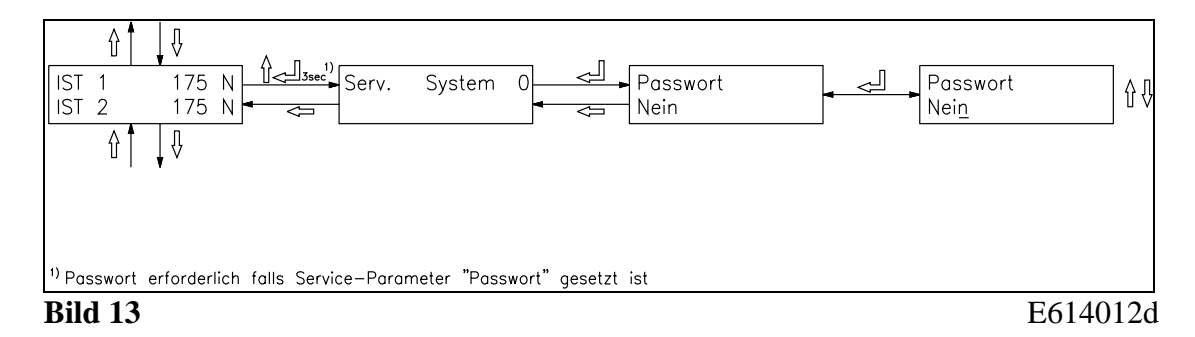

Der Service-Modus enthält intern verwendete Werte. Diese brauchen normalerweise nicht verändert zu werden. Sie können jedoch zur Fehlerbehebung hilfreich sein. Jedes Funktionsmodul besitzt einen eigenen Satz Serviceparameter.

## Hinweis

Eine falsche Einstellung der Parameter im Service-Modus kann schwere Funktionsstörungen zur Folge haben! Die Einstellung soll daher nur von besonders geschultem Personal durchgeführt werden!

Der Servicemodus wird aktiviert durch Drücken der Tasten ↑ und ↓ während 3 Sekunden. Generell können die Service-Parameter dann wie die übrigen Parameter geändert werden.

| Passwort |                                                                                                    |                                           |                                           |
|----------|----------------------------------------------------------------------------------------------------|-------------------------------------------|-------------------------------------------|
| Zweck:   | Hier wird eingestellt, ob für den Zugriff auf<br>Spezialfunktionen ein Passwort eingegeben<br>eine zusätzliche Sicherheit gegen unbeabsich<br>reicht werden. Das Passwort ist "3231". | die Paramet<br>werden mus<br>ntigte Änder | er und einige<br>s. So kann<br>rungen er- |
| Bereich: | Nein, Ja                                                                                                    | Default:                                  | Nein                                      |

## 10 Serielle Schnittstelle (RS232)

(Option)

## 11 Schnittstelle CAN-Bus

(Option)

## **12 Hardwareschnittstelle PROFIBUS**

### 12.1 Verdrahtung von PROFIBUS Datenkabel Anschluss der PROFIBUS Kabel

Für die PROFIBUS Datenleitung muss das standardisierte PROFIBUS Kabel Typ A  $(STP 2x0.34^2)$  verwendet werden. Die Kabel werden abisoliert und gemäss Anschlussschema auf die Klemmen angeschlossen. Die Abschirmung wird direkt an der PG-Verschraubung im Gehäuse befestigt. (Siehe Bild 4).

# ♪ Warnung

Die Abschirmung des PROFIBUS Kabels ist nur geerdet, wenn die *dafür vorgesehene PG-Kabelverschraubung* richtig verwendet wird. Der Kunststoffmantel muss daher ausschliesslich in der PG-Kabelverschraubung befestigt werden. (Siehe Bild 4)

#### Terminierung

Werden beide Kabel angeschlossen (Bus in und Bus out), muss sichergestellt werden, dass die beiden Dip Switch für die Terminierung auf off stehen. Wird nur ein Kabel angeschlossen (Bus in), müssen die beiden Dip Switch für die Terminierung auf on gesetzt werden

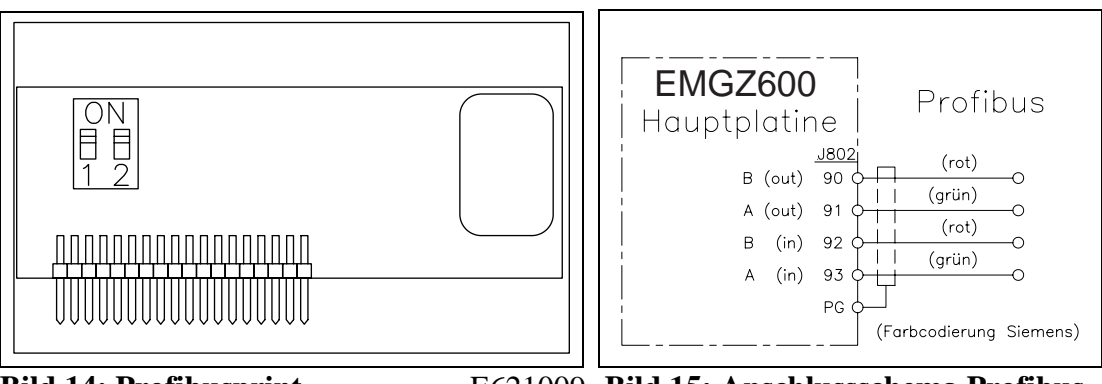

**Bild 14: Profibusprint** 

E621009 Bild 15: Anschlussschema Profibus E621012d

## Hinweis

Das PROFIBUS Netzwerk muss korrekt terminiert werden. Andernfalls kann die Anlage nicht in Betrieb genommen werden. Es muss sichergestellt werden, dass nur das letzte Gerät in der PROFIBUS Kette terminiert ist.

### 12.2 Einstellen der PROFIBUS Adresse

Der Messverstärker benötigt eine PROFIBUS Adresse, die ihn im gesamten PROFIBUS Netzwerk eindeutig kennzeichnet. Daher darf kein anderes PROFIBUS Gerät im Netzwerk dieselbe Adresse verwenden. Die Adresse muss im Bereich von 2...125 liegen.

Die PROFIBUS Adresse wird mit dem System Parameter *Identifier* eingestellt. (Siehe 9.4 Beschreibung der Systemparameter). Wird der Systemparameter geändert, muss die Versorgungsspannung ausgeschaltet und wieder eingeschaltet werden.

## **13 PROFIBUS Schnittstellenbeschreibung**

### 13.1 GSD Datei

ζĝ

Der PROFIBUS DP Master muss wissen, welche Geräte im PROFIBUS Netzwerk angeschlossen sind. Dazu wird die Gerätestammdatei (GSD) benötigt. Die GSD für die EMGZ600-serie Messverstärker kann vom Internet von folgender Adresse bezogen werden: *http://www.fms-technology.com/gsd* 

Die GSD kann auf Wunsch auch auf Diskette bezogen werden. In diesem Fall kann Kontakt aufgenommen werden mit dem FMS Kundendienst.

#### Einlesen der GSD in den PROFIBUS DP Master

Wie die GSD in die Steuerung (DP Master) eingelesen wird, ist abhängig von der verwendeten Steuerung. Konsultieren Sie die Dokumentation der Steuerung für weitere Informationen.

#### ⊃ Hinweis

Die GSD-Version muss mit der zugehörigen Firmware-Version des Messverstärkers übereinstimmen. Andernfalls kann es zu Inbetriebnahmeproblemen kommen. Die Versionsnummern von Firmware und GSD stehen auf der Titelseite dieser Bedienungsanleitung.

### 13.2 EMGZ621A DP Slave Funktionsbeschreibung

Die Messverstärker der EMGZ621A.P unterstützt eine PROFIBUS Anbindung, die das PROFIBUS DP Protokoll nach EN 50170 unterstützt. Der Messverstärker funktioniert dabei als DP Slave und die Steuerung als DP Master. Von der Steuerung müssen verschiedene Parameter eingestellt und eingehalten werden:

### 13.3 Initialparameter

Initialparameter werden bei der Initialisierung von der Steuerung zum Messverstärker gesendet. Sie werden in der Regel mit dem Programmierwerkzeug der Steuerung für eine Anlage fix eingestellt.

Die ersten Bytes des Parameter Telegramms sind in der Norm EN 50170 definiert. Für den Messverstärker wird ein Benutzersegment von 4 Byte herstellerspezifisch definiert.

| Byte | Verwendung       | Wert | Bedeutung       |
|------|------------------|------|-----------------|
| 0    | Initialparameter | 0    | (Nicht benutzt) |
| 1    |                  | 0    | (Nicht benutzt) |
| 2    |                  | 0    | (Nicht benutzt) |
| 3    |                  | 0    | (Nicht benutzt) |

### **13.4 Konfiguration**

Die Konfiguration bestimmt wieviel Nutzdaten (Byte und Word) in der zyklischen Übertragung von der Steuerung an den Messverstärker und vom Messverstärker an die Steuerung gesendet werden. Sie wird in der Regel mit dem Programmierwerkzeug der Steuerung für ein Programm fest eingestellt.

Um eine möglichst grosse Flexibilität beim Einsatz des Messverstärkers sicherzustellen sind mehrere verschiedene Module möglich. In einem Messverstärker kann nur ein Modul gleichzeitig aktiv sein.

#### Modul 1: Grundtelegramm

Von der Steuerung zum Messverstärker werden in jedem Datenzyklus 4 Bytes (2 Word) übertragen und vom Messverstärker an die Steuerung auch 4 Bytes (2 Word).

|                              | Byte 0        | Byte 1 | Byte 2      | Byte 3           |
|------------------------------|---------------|--------|-------------|------------------|
| Auftragstelegramm            | Funktionscode | Kanal- | Leer        | Leer             |
| (Master $\rightarrow$ Slave) |               | Nummer |             |                  |
| Antworttelegramm             | Funktionscode | Kanal- | Daten       | Daten (Low Byte) |
| (Slave $\rightarrow$ Master) |               | Nummer | (High Byte) | oder Fehlercode  |

#### Modul 2: Reserviert

#### Modul 3: Grundtelegramm plus 4 Word Betriebswerte

Der Messverstärker antwortet mit den 4 Bytes des Grundtelegramm und zusätzlich werden 4 Word Betriebswerte übermittelt (Istwert A, Istwert B, Istwert A+B, Istwert A-B)

|                              | Byte 0        | Byte 1 | Byte 2      | Byte 3           |
|------------------------------|---------------|--------|-------------|------------------|
| Auftragstelegramm            | Funktionscode | Kanal- | Leer        | Leer             |
| (Master $\rightarrow$ Slave) |               | Nummer |             |                  |
| Antworttelegramm             | Funktionscode | Kanal- | Daten       | Daten (Low Byte) |
| (Slave $\rightarrow$ Master) |               | Nummer | (High Byte) | oder Fehlercode  |

| Word 0    | Word 1    | Word 2    | Word 3    |
|-----------|-----------|-----------|-----------|
|           |           |           |           |
| Kanal 1   | Kanal 2   | Kanal 3   | Kanal 4   |
| (HB)/(LB) | (HB)/(LB) | (HB)/(LB) | (HB)/(LB) |

## 13.5 Funktionscode

Master  $\rightarrow$  Slave

#### **Betriebswerte:**

| Wert | Bedeutung         | Bemerkungen              |
|------|-------------------|--------------------------|
| 01h  | Istwert A         | Istwert Messaufnehmer A  |
| 02h  | Istwert B         | Istwert Messaufnehmer B  |
| 03h  | Istwert A+B       | Summe A+B                |
| 04h  | Istwert A-B       | Differenz A-B            |
| 05h  | A/D Wert brutto A | A/D-Wert Messaufnehmer A |
| 06h  | A/D Wert brutto B | A/D-Wert Messaufnehmer B |

## 13.6 Fehlercode

Master  $\rightarrow$  Slave

**Betriebswerte:** 

| Byte 0 | Byte 3 | Bedeutung                 |
|--------|--------|---------------------------|
| FFh    | 01h    | Unerlaubter Funktionscode |
| FFh    | 02h    | Unerlaubte Kanalnummer    |

## **Technische Referenz**

## 13.7 Übrige Einstellelemente

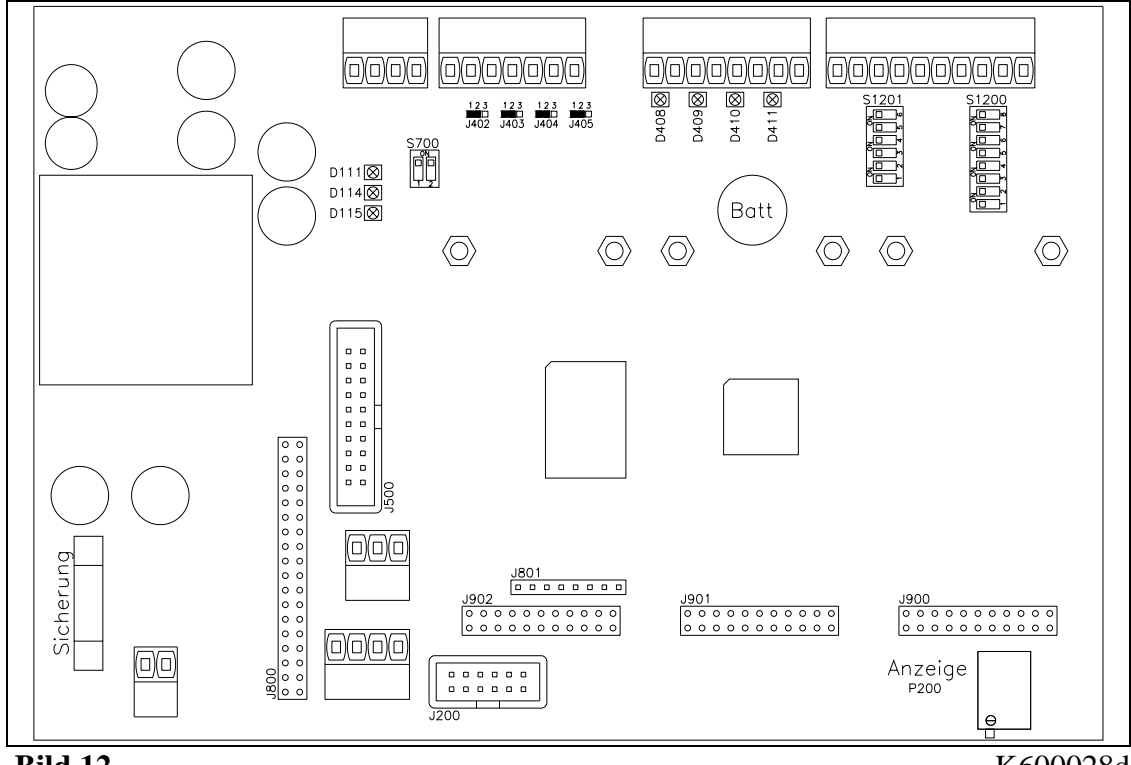

Bild 12

K600028d

| Element | Funktion                                                        |
|---------|-----------------------------------------------------------------|
| D111    | Kontroll-LED Spannungsversorgung: VCC ok                        |
| D114    | Kontroll-LED Spannungsversorgung: +15VDC ok                     |
| D115    | Kontroll-LED Spannungsversorgung: -15VDC ok                     |
| D408    | Kontroll-LED dig. Eingang 1                                     |
| D409    | Kontroll-LED dig. Eingang 2                                     |
| D410    | Kontroll-LED dig. Eingang 3                                     |
| D411    | Kontroll-LED dig. Eingang 4                                     |
| J200    | (Reserviert)                                                    |
| J402405 | Lötbrücke zu dig. Ausgang 14 (Open Collector)                   |
| J500    | Erweiterungskarte dig.I/O                                       |
| J800    | Steckplatz Subprint PROFIBUS                                    |
| J801    | (Reserviert)                                                    |
| J900    | Steckplatz Subprint Kanal 2                                     |
| J901    | Steckplatz Subprint Kanal 3                                     |
| J902    | Steckplatz Subprint Kanal 4                                     |
| P200    | Kontrast der LCD-Anzeige                                        |
| S700    | Terminierung CAN-Bus                                            |
| S1200   | Dip-Schalter für Sensorspeisung, Eingangslevel, 4-oder 6-Leiter |

|           | Schaltung                                                       |
|-----------|-----------------------------------------------------------------|
| S1201     | Dip-Schalter für Sensorspeisung, Eingangslevel, 4-oder 6-Leiter |
|           | Schaltung                                                       |
| Batterie  | Pufferbatterie für die interne Uhr                              |
| Sicherung | Sicherung der Spannungsversorgung, 1A / 250V (flink)            |

### 13.8 Dip-Schalter für die analogen Ein- und Ausgänge

### 13.8.1 Hauptplattine

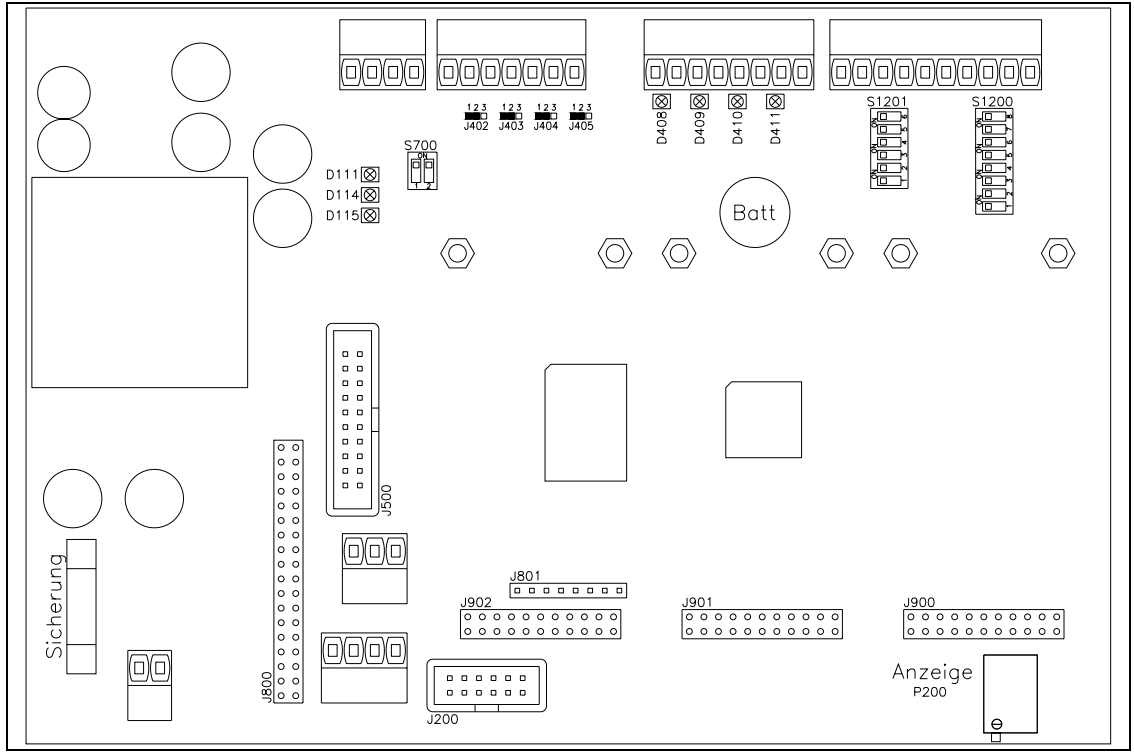

Bild 16: Ansicht der Prozessorkarte

K600028d

#### Einstellung der Dip-Schalter

|                  | Sensorspeisung            |   | Eingangsbereich<br>Sensorsignal |      | 4/6-Leiter Schaltung         |          |  |
|------------------|---------------------------|---|---------------------------------|------|------------------------------|----------|--|
| Dip-<br>Schalter | 5VDC10VDCWerk-<br>seinst. |   | ±9mV<br>Werk-<br>seinst.        | 010V | 4-Leiter<br>Werk-<br>seinst. | 6-Leiter |  |
|                  |                           | İ |                                 | 1    |                              |          |  |
| 1201             |                           |   |                                 |      |                              |          |  |
| 1                | 0                         | 1 |                                 |      |                              |          |  |
| 2                |                           |   | 1                               | 0    |                              |          |  |
| 3                |                           |   | 1                               | 0    |                              |          |  |
| 4                |                           |   | 0                               | 1    |                              |          |  |
| 5                |                           |   | 0                               | 1    |                              |          |  |
| 6                |                           |   | 1                               | 0    |                              |          |  |

| 1200 |   |   |  |   |   |
|------|---|---|--|---|---|
| 1    | 1 | 0 |  |   |   |
| 2    | 0 | 0 |  |   |   |
| 3    | 1 | 1 |  |   |   |
| 4    | 0 | 0 |  |   |   |
| 5    | 1 | 1 |  |   |   |
| 6    |   |   |  | 1 | 0 |
| 7    |   |   |  | 1 | 0 |
| 8    |   |   |  |   |   |

## Hinweis

Die Dip-Schalter sind ab Werk richtig eingestellt und brauchen vom Kunden nicht verändert zu werden.

## 13.8.2 Subprint (Rev. D)

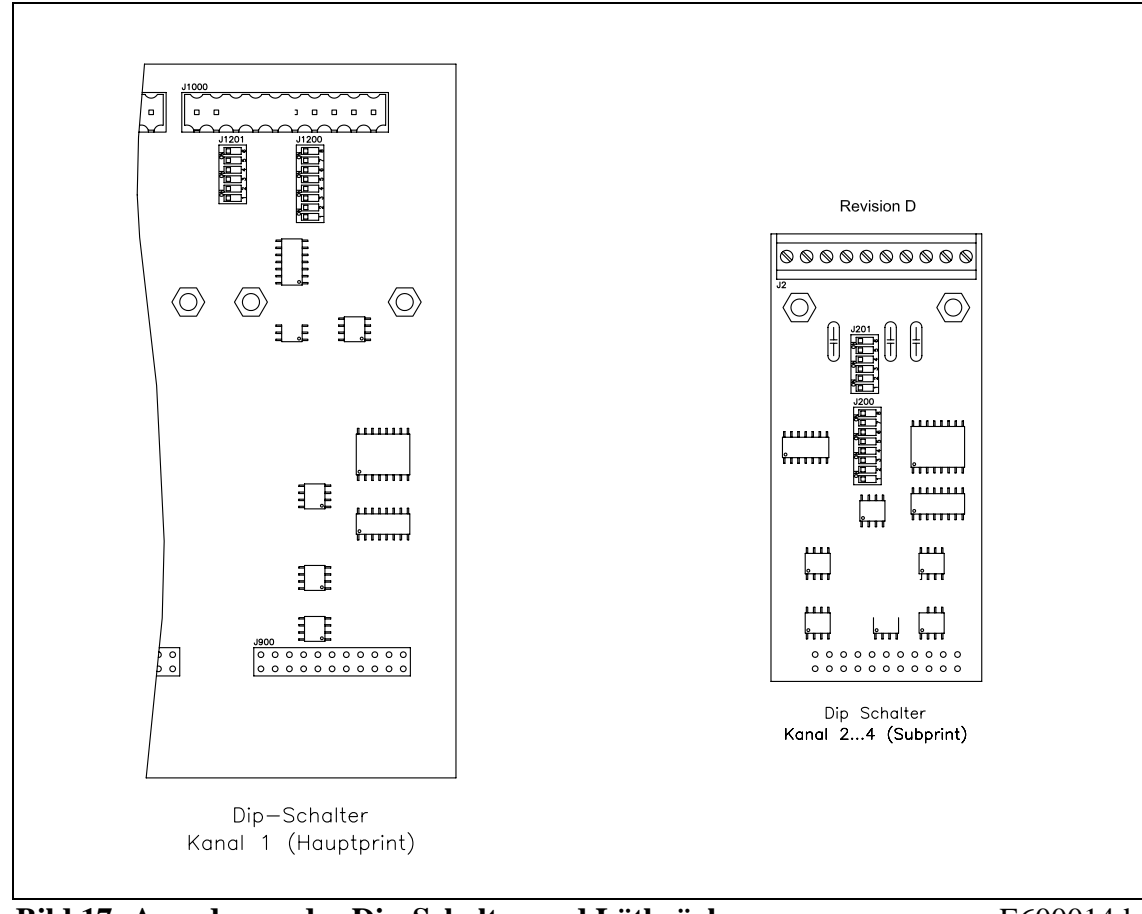

Bild 17: Anordnung der Dip-Schalter und Lötbrücken.

E600014d

#### Bedienungsanleitung EMGZ621A

#### Einstellung der Dip-Schalter

|          | Sensorspeisung |       | Eingangsbereich<br>Sensorsignal |      | 4/6-Leiter Schaltung |          |  |
|----------|----------------|-------|---------------------------------|------|----------------------|----------|--|
| Dip-     | 5VDC           | 10VDC | ±9mV                            | 010V | 4-Leiter             | 6-Leiter |  |
| Schalter | Werk-          |       | Werk-                           |      | Werk-                |          |  |
|          | seinst.        |       | seinst.                         |      | seinst.              |          |  |

| 201 |   |   |   |   |  |
|-----|---|---|---|---|--|
| 1   | 0 | 1 |   |   |  |
| 2   |   |   | 1 | 0 |  |
| 3   |   |   | 1 | 0 |  |
| 4   |   |   | 0 | 1 |  |
| 5   |   |   | 0 | 1 |  |
| 6   |   |   | 1 | 0 |  |

| 200 |   |   |  |   |   |
|-----|---|---|--|---|---|
| 1   | 1 | 0 |  |   |   |
| 2   | 0 | 0 |  |   |   |
| 3   | 1 | 1 |  |   |   |
| 4   | 0 | 0 |  |   |   |
| 5   | 1 | 1 |  |   |   |
| 6   |   |   |  | 1 | 0 |
| 7   |   |   |  | 1 | 0 |
| 8   |   |   |  |   |   |

## Hinweis

Die Dip-Schalter sind ab Werk richtig eingestellt und brauchen vom Kunden nicht verändert zu werden.

# **A** Warnung

Falsche Einstellung der Dip-Schalter, Lötbrücken und Jumper kann zu Fehlfunktionen der Elektronik oder der Gesamtanlage führen! Die Einstellung der Dip-Schalter, Lötbrücken und Jumper muss daher vor der Inbetriebnahme gewissenhaft kontrolliert werden! Die Einstellung der Lötbrücken sollte nur von geschultem Personal geändert werden!

#### 13.8.3 Subprint (Rev. C)

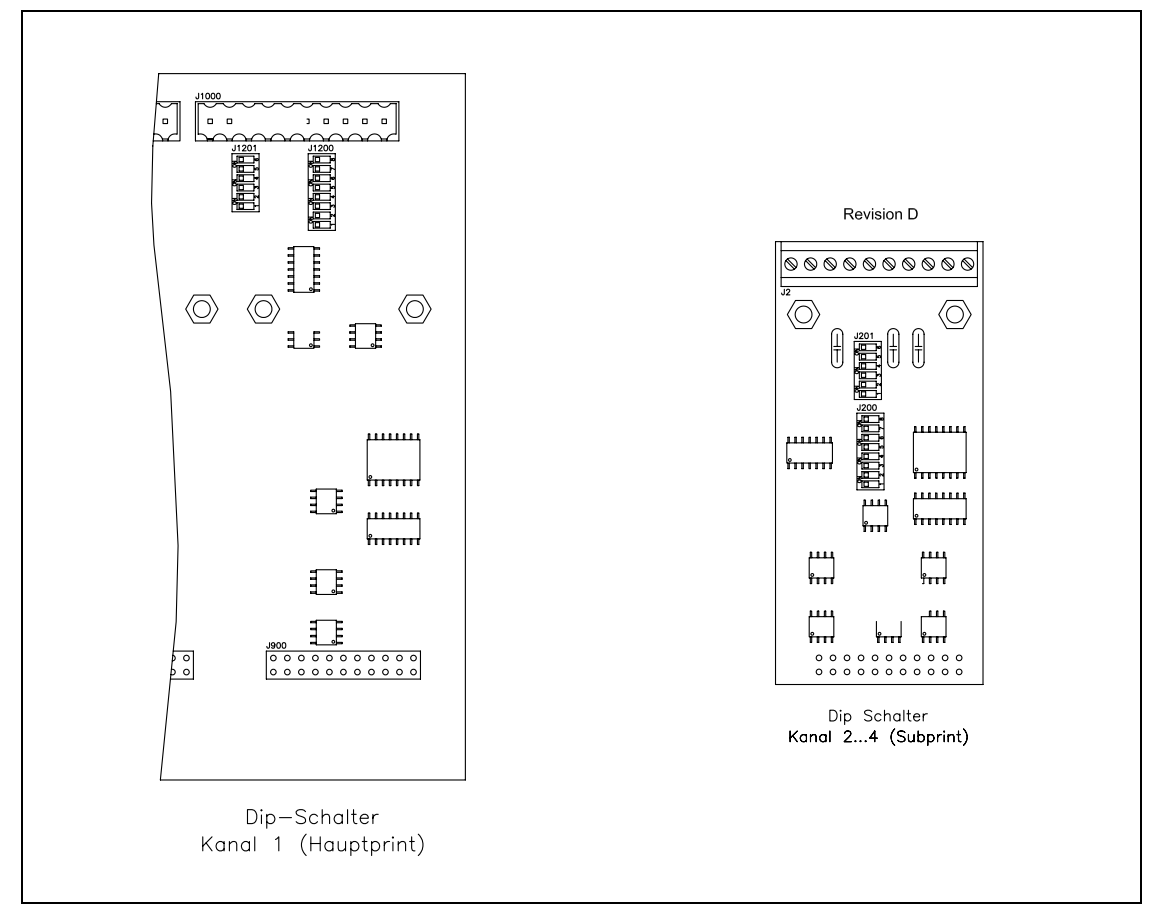

#### Bild 18: Anordnung der Jumper und Lötbrücken.

#### E600014d

#### Einstellung des analogen Ausgangs (Jumper)

|  | Kanal 24<br>(Subprint Rev.C)) | Analog-Ausgang<br>±10V | Analog-Ausgang<br>010V |
|--|-------------------------------|------------------------|------------------------|
|  | J100                          | 1-2                    | 2-3                    |

#### Einstellung der Sensorspeisung (Lötbrücken)

| Kanal 24   | Sensorspeisung |           |             |  |  |
|------------|----------------|-----------|-------------|--|--|
| (Subprint) | 5VDC           | 10VDC     | 24VDC       |  |  |
|            | (Default)      |           |             |  |  |
| J200       | 1-2            | 2-3       | 2-3         |  |  |
| J201       | offen          | geschlos- | geschlossen |  |  |
|            |                | sen       |             |  |  |
| J202       | offen          | offen     | geschlossen |  |  |
| J203       | geschlossen    | geschlos- | offen       |  |  |
|            |                | sen       |             |  |  |
| J204       | offen          | offen     | geschlossen |  |  |
| J205       | geschlossen    | geschlos- | offen       |  |  |
|            |                | sen       |             |  |  |

| Kanal 24<br>(Subprint) | Sensorsignal<br>±12.5 bzw.<br>±25mV<br>(Default) | Sensorsignal<br>010V |
|------------------------|--------------------------------------------------|----------------------|
| J201                   | offen <sup>1)</sup> geschl. <sup>1)</sup>        | geschlossen          |
| J208                   | geschlossen                                      | offen                |
| J209                   | geschlossen                                      | offen                |
| J210                   | offen                                            | geschlossen          |
| J211                   | offen                                            | geschlossen          |
| J212                   | geschlossen                                      | offen                |

| Einstellung | des | Sens | sorsigna | ls ( | Lö | tbri | ick | (ken | ) |
|-------------|-----|------|----------|------|----|------|-----|------|---|
|             |     |      |          |      |    |      |     |      | - |

<sup>1)</sup> Abhängig von Sensorspeisung, siehe oben

#### Einstellung 4-Leiter- oder 6-Leiter-Schaltung (Lötbrücken)

| Kanal 24<br>(Subprint) | 4-Leiter-<br>Schaltung<br>(Default) | 6-Leiter-Schaltung |
|------------------------|-------------------------------------|--------------------|
| J206                   | geschlossen                         | offen              |
| J207                   | geschlossen                         | offen              |

## 13.9 Technische Daten

| Anzahl Messstellen       | 1                                                                                     |  |
|--------------------------|---------------------------------------------------------------------------------------|--|
| Kraftaufnehmeranschluss  | 2 separat angeschlossene Kraftaufnehmer zu 350Ω                                       |  |
| Kraftaufnehmerspeisung   | 5VDC (Default) oder 10VDC<br>(mit automatischer Stromüberwachung)                     |  |
| Eingangsspannungsbereich | 09mV (max. 12.5mV) oder 018mV (max.<br>25mV)<br>(abhängig von Kraftaufnehmerspeisung) |  |
| Auflösung A/D-Wandler    | ±8192 Digit (14 Bit)                                                                  |  |
| Messunsicherheit         | <0.05% FS                                                                             |  |
| Zykluszeit               | 2ms                                                                                   |  |
| Bedienung                | 4 Tasten, 4 LED's, LCD-Anzeige 2x16 Zeichen<br>(8mm Höhe)                             |  |
| Analog-Ausgang Kanal 14  | 610V oder 0-10V und 0-20mA oder 0-10V und<br>4-20mA (12 Bit)                          |  |
| Digital-Ausgang 14       | Open Collector, max. 10mA,<br>galvanisch getrennt, mit Freilaufdiode                  |  |
| Digital-Eingang 14       | 24VDC, galvanisch getrennt<br>(Signal muss min. 100ms anliegen)                       |  |
| Schnittstelle RS232      | Option                                                                                |  |
| Schnittstelle PROFIBUS   | PROFIBUS DP (EN50170), Option                                                         |  |
| Schnittstelle CAN-Bus    | Option                                                                                |  |
| Schnittstelle DeviceNet  | Option                                                                                |  |
| Versorgung               | 24VDC (1836VDC) / 10W (max. 1A)                                                       |  |
| Temperaturbereich        | 045°C                                                                                 |  |
| Gewicht                  | 1.5kg                                                                                 |  |

## **14 Fehlersuche**

Wenn die Elektronikeinheit einen Fehler erkennt, wird die LED und der digitale Ausgang *Error* aktiviert. Zusätzlich lässt sich der Fehlerzustand auch über die Schnittstelle abfragen.

| Fehlerart                                                    | Ursache                                                                                  | Störungsbehebung                                                                                                    |
|--------------------------------------------------------------|------------------------------------------------------------------------------------------|----------------------------------------------------------------------------------------------------|
| Anzeige zeigt<br>nicht bestimm-<br>bar                       | Eine Funktion kann zur<br>Zeit nicht durchgeführt<br>werden<br>(z.B. Verdrahtungsfehler) | Verdrahtung, Parametrierung und<br>allg. Systemzustand kontrollieren                                                                                       |
| Istwert von Kanal n                                          | Offset ist falsch einge-<br>stellt                                                       | Offset-Abgleich von Kanal n neu durchführen                                                                                                    |
| ist > 0 obwohl Mate-<br>rial lose ist                        | Stromausgang ist auf<br>420mA konfiguriert                                               | Parameter <i>Konfig. Ausgang</i><br>ändern, falls Signal 020mA<br>benötigt wird                                                                            |
|                                                              | Bei Stromausgang =<br>1012mA: Jumper für<br>Spannungs-Ausgang ist<br>falsch gesetzt      | Jumper für Spannungs-Ausgang<br>Kanal n<br>auf 010V setzen                                                                                                 |
| Istwert von Kanal n<br>ist < 0 obwohl Mate-<br>rial lose ist | Jumper für Spannungs-<br>Ausgang ist falsch gesetzt                                      | Jumper für Spannungs-Ausgang<br>Kanal n<br>auf 010V setzen                                                                                                 |
| Istwert von Kanal n<br>ist nicht stabil, ob-<br>wohl         | Grenzfrequenz der Filter<br>zu hoch eingestellt                                          | Grenzfrequenz anpassen (siehe<br>"8.4 Zusätzliche Einstellungen")                                                                                          |
| Materialzug nicht<br>ändert                                  | Erdung (PE) ist nicht<br>angeschlossen                                                   | Erdung (PE) anschliessen                                                                                                    |
|                                                              | Elektrische Störungen auf<br>dem Kabel zum Kraftauf-<br>nehmer                           | Anschluss der Abschirmung<br>kontrollieren. Für +Signal und –<br>Signal ein verdrilltes Drahtpaar<br>verwenden (siehe "7.3 Montage<br>der Kraftaufnehmer") |
| Istwert von Kanal n                                          | Gain nicht richtig einge-<br>stellt                                                      | Kanal n neu kalibrieren                                                                                                    |
| entspricht nicht dem<br>effektiven Material-<br>zug          | Bei Verwendung der<br>Gainumschaltung: Fal-<br>scher Gain-Wert verwen-<br>det            | Verwendeten dig. Eingang um-<br>schalten                                                                                                    |
|                                                              | Ausgangssignal falsch<br>skaliert                                                        | Parameter Skal. Ausgang richtig einstellen                                                                                                    |
|                                                              | Sensorspeisung falsch<br>eingestellt                                                     | Lötbrücken für Sensorspeisung<br>Kanal n kontrollieren (siehe                                                                                              |
|                                                              |                                                                                          | "14.2 Jumper für die analogen                                                                                                    |

| Fehlerart                                          | Ursache                                                                       | Störungsbehebung                                                                                                    |
|----------------------------------------------------|-------------------------------------------------------------------------------|----------------------------------------------------------------------------------------------------|
|                                                    | Sensorsignalpegel falsch<br>eingestellt                                       | Lötbrücken für Sensorsignal<br>Kanal n kontrollieren (siehe<br>"14.2 Jumper für die analogen<br>Ein- und Ausgänge")                                           |
|                                                    | Bei Verwendung der 6-<br>Leiter-Schaltung: Lötbrü-<br>cken falsch eingestellt | Lötbrücken für 6-Leiter-<br>Schaltung Kanal n kontrollieren<br>(siehe "14.2 Jumper für die ana-<br>logen Ein- und Ausgänge")                                  |
| Grenzwertschalter<br>von Kanal n arbeiten<br>nicht | Grenzwerte falsch para-<br>metriert                                           | Parameter Min. Grenzwert / Max.<br>Grenzwert richtig einstellen                                                                                               |
| Dig. Ausgänge arbei-<br>ten nicht                  | Verdrahtungsfehler                                                            | Verdrahtung der dig. Ausgänge<br>überprüfen (Open Collector,<br>siehe Anschlussschema)                                                                        |
| K.n Überstrom                                      | Speisung von Kanal n<br>erkennt Überstrom (Kurz-<br>schluss)                  | Kraftaufnehmer und Verdrahtung<br>Kanal n überprüfen                                                                                                    |
| K.n Kabelbruch                                     | Speisung von Kanal n<br>erkennt Kabelbruch                                    | Kraftaufnehmer und Verdrahtung<br>Kanal n überprüfen                                                                                                    |
| K.n HW Fehler                                      | Hardware für Kanal n<br>defekt                                                | FMS-Kundendienst benachrich-<br>tigen                                                                                                    |
|                                                    | Subprint Kanal n wird<br>nicht erkannt                                        | Kontrollieren, ob Subprints<br>korrekt eingesteckt sind (siehe<br>"14.1 Übrige Einstellelemente")<br>FMS-Kundendienst benachrich-<br>tigen                    |
| Subprint miss-<br>ing<br>contact FMS AG            | Ein oder mehrere<br>Subprints fehlen oder<br>werden nicht erkannt             | Kontrollieren, ob Subprints<br>korrekt eingesteckt sind (siehe<br>"14.1 Übrige Einstellelemente")<br>FMS-Kundendienst benachrich-<br>tigen                    |
| System Error<br>contact FMS AG                     | Elektronikeinheit defekt                                                      | FMS-Kundendienst benachrich-<br>tigen                                                                                                    |
| Auf der Anzeige<br>erscheint keine Mel-<br>dung    | Kontrast der Anzeige<br>schlecht eingestellt                                  | Potentiometer P200 der Anzeige<br>korrekt einstellen (siehe "14.1<br>Übrige Einstellelemente")                                                                |
|                                                    | Sicherung defekt                                                              | Sicherung ersetzen (siehe "14.1<br>Übrige Einstellelemente")                                                                                                  |
|                                                    | Stromversorgung nicht<br>korrekt                                              | Kontroll-LED für Spannungsver-<br>sorgung kontrollieren<br>(D111D115, siehe "14.1 Übrige<br>Einstellelemente")<br>Stromversorgung überprüfen /<br>korrigieren |

### Bedienungsanleitung EMGZ621A

| Fehlerart             | Ursache                                  | Störungsbehebung                                                                                                    |
|-----------------------|------------------------------------------|----------------------------------------------------------------------------------------------------|
|                       | Elektronikeinheit defekt                 | Kontroll-LED für Spannungsver-<br>sorgung kontrollieren<br>(D111D115, siehe "14.1 Übrige<br>Einstellelemente")<br>FMS-Kundendienst benachrich-<br>tigen |
| Schnittstellenbefehle | Schnittstelle zur Zeit nicht unterstützt | FMS-Kundendienst benachrich-<br>tigen                                                                                                    |
|                       |                                          |                                                                                                    |
|                       |                                          |                                                                                                    |

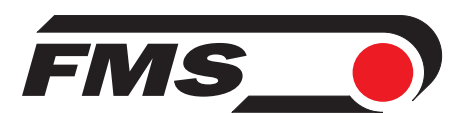

FMS Force Measuring Systems AG Aspstrasse 6 8154 Oberglatt (Switzerland) Tel. 0041 1 852 80 80 Fax 0041 1 850 60 06 info@fms-technology.com www.fms-technology.com

*FMS USA, Inc.* 2155 Stonington Avenue Suite 119 Hoffman Estates,, IL 60169 (USA) Tel. +1 847 519 4400 Fax +1 847 519 4401 fmsusa @fms-technology.com

FMS (UK) Highfield, Atch Lench Road Church Lench Evesham WR11 4UG (Great Britain) Tel. 01386 871023 Fax 01386 871021 fmsuk@fms-technology.com

FMS Italy Via Baranzate 67 20026 Novate Milanese Phone +39 02 39487035 Fax +39 02 39487035 fmsit@fms-technology.com